FAL

# **SONY**®

# Data Projector

## Инструкции по эксплуатации

Перед началом работы с устройством внимательно прочитайте настоящее руководство и прилагаемое краткое справочное руководство и сохраните его для справки в будущем.

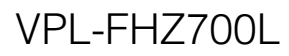

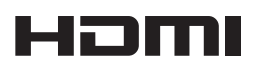

© 2014 Sony Corporation

## Содержание

## Обзор

| Расположение и назначение |   |
|---------------------------|---|
| элементов управления      | 4 |
| Основное устройство       | 4 |
| Панель разъемов           | 5 |
| Пульт дистанционного      |   |
| управления и панель       |   |
| управления                | 6 |
|                           |   |

### Подготовка к работе

| Подключение проектора10    |
|----------------------------|
| Подключение                |
| компьютера10               |
| Подключение                |
| видеоустройства12          |
| Подключение внешнего       |
| монитора14                 |
| Подключение к оборудованию |
| HDBaseT <sup>TM</sup> 14   |
|                            |

### Проецирование/ регулировка изображения

| Проецирование изображения 16 |
|------------------------------|
| Настройка фокусировки,       |
| размера и расположения       |
| проецируемого                |
| изображения17                |
| Выключение питания           |

### Регулировки и настройки с использованием меню

| Использование меню       | 24 |
|--------------------------|----|
| Меню Изображ             | 26 |
| Меню Экран               | 28 |
| Меню Функция             | 32 |
| Меню Операция            | 33 |
| Меню Подключение/Питание | 35 |
| Меню Монтаж              | 38 |
| Меню Информация          | 42 |

### Сеть

| Использование сетевых       |
|-----------------------------|
| функций43                   |
| Отображение окна управления |
| проектором в                |
| веб-браузере43              |
| Получение информации о      |
| проекторе44                 |
| Управление проектором с     |
| компьютера45                |
| Использование функции       |
| отчета по электронной       |
| почте45                     |

## Прочее

| Индикаторы47                           |
|----------------------------------------|
| Список сообщений49                     |
| Поиск и устранение<br>неисправностей51 |
| Очистка воздушного<br>фильтра54        |
| Установка дополнительного              |
| адаптера56                             |
| Технические характеристики 58          |
| Расстояние проецирования и             |
| диапазон сдвига объектива65            |
| Размеры69                              |
| Алфавитный указатель73                 |

# Расположение и назначение элементов управления

#### Основное устройство

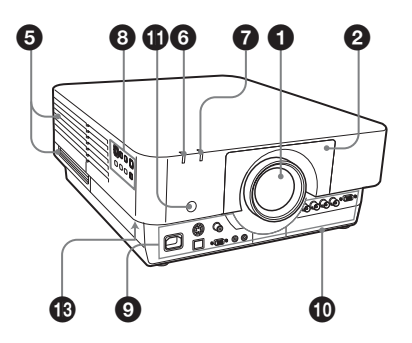

- Объектив (не прилагается) (стр. 60)
- Передняя панель
- Крышка воздушного фильтра (стр. 54)
- Вентиляционные отверстия (впускные)
- Вентиляционные отверстия (выпускные)

#### Примечание

Не размещайте рядом с вентиляционными отверстиями какие-либо предметы, так они могут стать причиной перегрева. Во избежание возможных травм держите руки на расстоянии от вентиляционных отверстий (выпускные).

 Индикатор ON/STANDBY (стр. 47)

**7** Индикатор WARNING (стр. 48)

В Панель управления (стр. 6)

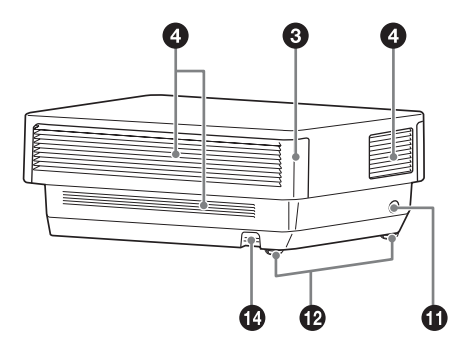

Э Панель разъемов (стр. 5)

# Пездо дополнительного адаптера (стр. 56)

Установите дополнительный адаптер (не прилагается).

#### Датчик пульта дистанционного управления Датчики дистанционного

управления расположены на передней и задней частях проектора.

#### Задние ножки (регулируются) (стр. 17)

#### 🚯 Защита от краж

Подсоединяется к дополнительному тросику для защиты от краж компании Кensington. Для получения дополнительной информации посетите веб-сайт компании Kensington. http://www.kensington.com/

#### 🕼 Планка для защиты от краж

Позволяет прикрепить имеющуюся в продаже цепь или тросик для защиты от краж.

#### Панель разъемов

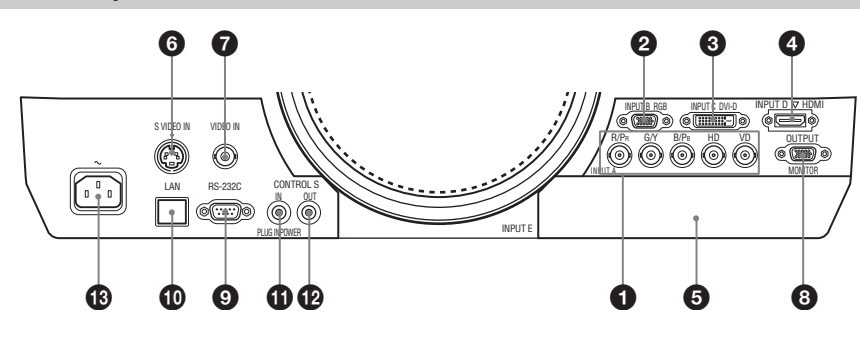

#### Вход (стр. 10)

#### INPUT A

Видео: входной разъем RGB/ YPBPr (RGB HD VD/YPBPr)

#### INPUT B

Видео: входной разъем RGB (RGB)

#### INPUT C

Видео: входной разъем DVI-D (DVI-D)

#### INPUT D

Видео: входной разъем HDMI (HDMI)

#### INPUT E

Видео: Гнездо дополнительного адаптера\*

#### **6** S VIDEO (S VIDEO IN)

Видео: входной разъем S video

#### VIDEO (VIDEO IN)

Видео: входной разъем

#### Примечание

 Относительно присоединяемого дополнительного адаптера обратитесь за консультацией к квалифицированным специалистам компании Sony.

#### Выходы (стр. 14)

#### OUTPUT

Видео: выходной разъем для подключения монитора (MONITOR)

#### Примечание

Через этот разъем выводится изображение. Изображение выводится в виде сигнала от компьютера с входного разъема RGB (INPUT A, INPUT B) или видеосигнала с входного разъема YPBPR (INPUT A).

#### Прочее

#### 9 Разъем RS-232С

Разъем управления, совместимый со стандартом RS-232C

#### Ф Разъем LAN (стр. 43)

#### Входной разъем CONTROL S (питание постоянного тока) (CONTROL S IN PLUG IN POWER)

Используется для подключения к выходному разъему CONTROL S прилагаемого пульта дистанционного управления соединительным кабелем (стереофоническим миниразъемом (не прилагается)) при использовании его в качестве проводного пульта дистанционного управления. В этом случае в пульт дистанционного управления не требуется устанавливать батарейки, так как питание будет подаваться через этот разъем.

#### Выходной разъем CONTROL S (CONTROL S OUT)

Для совместного управления несколькими проекторами с помощью проводного пульта дистанционного управления.

#### ${ m I\!B}$ Гнездо AC IN ( $\sim$ )

Используется для подключения прилагаемого кабеля питания переменного тока.

#### Пульт дистанционного управления и панель управления

#### Пульт дистанционного управления

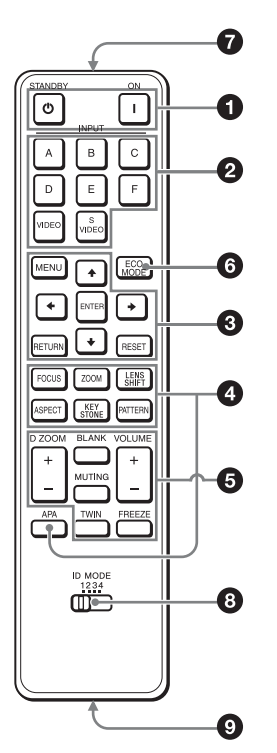

#### Панель управления

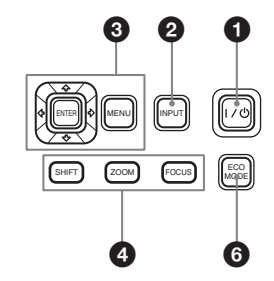

- Включение питания и перевод устройства в режим ожидания
   Клавиша I (Вкл.)
   Клавиша () (ожидание)
- Выбор входного сигнала (стр. 16) Клавиша INPUT (основное устройство) Клавиши прямого выбора входа (пульт дистанционного управления) клавиша F не предусмотрена в данном проекторе.
- ОКСПОЛЬЗОВАНИЕ МЕНЮ (СТР. 24) Клавиши ENTER /▲/▲/▲ (стрелки) Клавиша MENU Клавиша RETURN Клавиша RESET

#### Изменение параметров изображения (стр. 17) Клавиша FOCUS

Данная клавиша используется, если установлен моторизованный объектив с функцией фокусировки.

#### Клавиша ZOOM

Данная клавиша используется, если установлен моторизованный объектив с функцией увеличения.

#### Клавиша LENS SHIFT/SHIFT

Клавиша ASPECT (стр. 28, 30)

Используется для выбора форматного соотношения проецируемого изображения.

#### Клавиша KEYSTONE (стр. 18)

Клавиша PATTERN (стр. 18)

# Клавиша АРА (автоматическое выравнивание по пикселам)<sup>\*</sup>

Автоматическое выравнивание изображения до наиболее близкого значения при получении сигнала с компьютера. Можно отменить регулировку, нажав клавишу АРА еще раз во время регулировки.

#### Примечание

 Используйте эту клавишу при подаче сигнала от компьютера через входной разъем RGB (INPUT A, INPUT B).

#### Использование различных функций во время проецирования

# Клавиша D ZOOM (цифровое увеличение) +/- \*1

Увеличение области изображения во время проецирования.

- Нажмите клавишу D ZOOM +, чтобы отобразить значок цифрового увеличения на проецируемом изображении.
- 2 Нажмите клавиши ↑/◆/◆/→, чтобы переместить значок цифрового увеличения в область изображения, которую требуется увеличить.

3 Повторно нажимайте клавишу D ZOOM + или D ZOOM -, чтобы изменить коэффициент увеличения. Изображение можно увеличить до 4 раз. Нажмите клавишу RESET для восстановления исходного изображения.

# Клавиша TWIN (просмотр двух изображений)

Можно одновременно проецировать на экран два изображения от двух входных сигналов как главное и дополнительное изображения. Для переключения между одним и двумя изображениями используйте клавишу TWIN на пульте дистанционного управления.

Экран с одним изображением

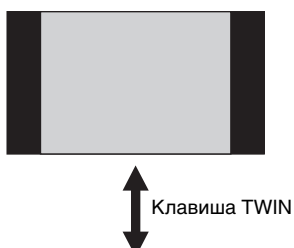

Экран с двумя изображениями

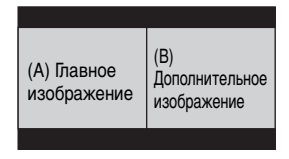

Можно выбрать изображение, проецируемое в качестве главного изображения.

На месте дополнительного изображения отображается изображение со входа INPUT В. Для получения дополнительной информации о комбинациях входных сигналов см. раздел "Комбинации входных сигналов" на стр. 64.

7

#### Примечания

- При отображении двух изображений доступны только клавиши I (Вкл.), <sup>(1)</sup> (ожидание), INPUT и BLANK.
- Если для параметра "Формат экрана" (стр. 39) установлено значение "4:3", функция отображения двух изображений станет недоступной.
- При отображении двух изображений значок входного сигнала - э не отображается в окне выбора входа (стр. 16).
- Настройки, установленные для одного изображения, возможно, не удастся применить к двум изображениям.

#### Клавиша BLANK

Выключение изображения. Чтобы отобразить изображение, нажмите эту клавишу еще раз.

#### Клавиша MUTING

Эта функция не предусмотрена в данном проекторе.

#### Клавиша VOLUME +/-

Эта функция не предусмотрена в данном проекторе.

#### Клавиша FREEZE<sup>\*2</sup>

Приостановка проецируемого изображения. Чтобы отобразить изображение, нажмите эту клавишу еще раз.

#### Примечания

- \*1: Используйте эту клавишу при поступлении входящего сигнала от компьютера. В зависимости от разрешения входного сигнала и при отображении двух изображений эта функция может быть недоступна.
- \*2: Используйте эту клавишу при поступлении входящего сигнала от компьютера.

#### Простая настройка режима энергосбережения

#### Клавиша ECO MODE

Возможна простая настройка режима энергосбережения.

Режим энергосбережения включает следующие режимы: "Реж. ист. света", "Пост. яркость", "Без сиг. вх.", "Со стат. сигн." и "Режим ожидания".

 Нажмите клавишу ЕСО МОDE, чтобы отобразить меню Режим ЕСО.

Меню Режим ЕСО

| Режим ЕСО    |                |
|--------------|----------------|
| ECO          |                |
| Пользователь | •              |
|              |                |
| ОО Выбор     | RETURN BO3BPAT |

- 2 Нажмите клавишу ↓/↓ или клавишу ЕСО МОДЕ, чтобы выбрать режим ЕСО или Пользователь.
- ECO: установка каждого режима для обеспечения оптимального значения энергосбережения. Реж. ист. света: Стандартный Пост. яркость: Вкл. Без сиг. вх.: Режим ожид. Со стат. сигн.: Пригл. света Режим ожидания: Низкий (перейдите к шагу **6**)
- Пользователь: пользовательская настройка каждого элемента меню режима энергосбережения (перейдите к шагу **3**).
- Выберите "Пользователь", затем нажмите клавишу .
   Отобразятся параметры настройки.

| Пользователь                     |                |
|----------------------------------|----------------|
| Реж. ист. света                  | Стандартный    |
| Пост. яркость                    | Выкл           |
| Автоэнергосбереж.                |                |
| Без сиг. вх.                     | Выкл           |
| Со стат. сигн.                   | Пригл. света   |
| Режим ожидания                   | Стандартный    |
| <b>ОО</b> Выбор <b>Еллен</b> Уст | RETURN BO3BPAT |

4 Нажмите клавишу **↑**/**•**, чтобы выбрать элемент Режим ЕСО, а затем нажмите клавишу → или ENTER.

0630p

- 5 Нажмите клавишу ♠/♣, чтобы выбрать требуемое значение.
- 6 Нажмите клавишу RETURN, чтобы восстановить предыдущее изображение.

Для получения дополнительной информации о настройках параметра "Режим ЕСО" см. разделы "Реж. ист. света", "Без сиг. вх.", "Со стат. сигн." и "Режим ожидания" меню "Подключение/ Питание" (стр. 35).

#### Прочее

#### Инфракрасный передатчик

Переключатель ID MODE 1/2/3/ 4 (стр. 33)

Установка режима ID пульта дистанционного управления. Если при использовании нескольких проекторов для каждого проектора назначить свой идентификационный номер, можно управлять только тем проектором, режим ID которого совпадает с соответствующим режимом пульта дистанционного управления.

#### Выходной разъем CONTROL S

Используется для подключения к входному разъему CONTROL S проектора соединительным кабелем (стереофоническим миниразъемом (не прилагается)) при использовании пульта дистанционного управления в качестве проводного пульта дистанционного управления. В этом случае в пульт дистанционного управления не требуется устанавливать батарейки, так как питание будет подаваться от проектора.

#### О работе пульта дистанционного управления

 Направляйте пульт дистанционного управления непосредственно на датчик дистанционного управления.

- Чем меньше расстояние между пультом дистанционного управления и проектором, тем шире угол, в пределах которого пульт может управлять проектором.
- Если между пультом дистанционного управления и датчиком дистанционного управления на проекторе имеется препятствие, проектор, возможно, не сможет принимать сигналы от пульта дистанционного управления.

## Подключение проектора

#### Примечания

- Выключите все оборудование перед выполнением любых подключений.
- Используйте соответствующий кабель для каждого соединения.
- Плотно вставляйте разъемы кабеля. Ненадежный контакт может привести к снижению качества видеосигнала или неправильной работе устройства. При отсоединении кабеля тяните за штекер, а не за сам кабель.
- Для получения подробной информации также см. инструкции по эксплуатации подключаемого оборудования.

#### Подключение компьютера

Ниже приведено описание вариантов подключения компьютера для разных типов входного сигнала.

#### **INPUT A**

Используется для подключения компьютера, расположенного на большом расстоянии от проектора.

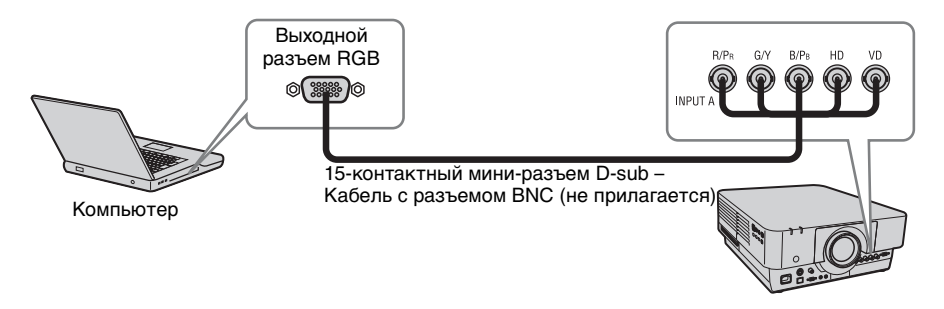

#### INPUT B

Используется для подключения компьютера, оснащенного выходным разъемом RGB.

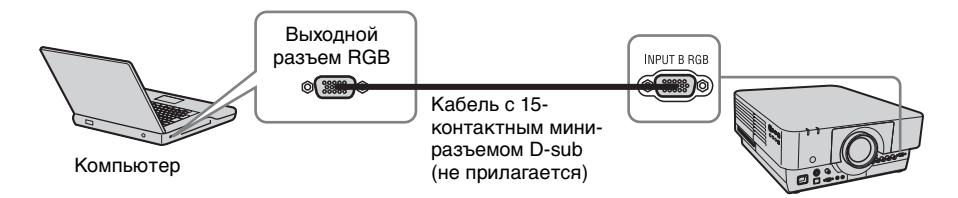

#### Примечание

На компьютере рекомендуется установить разрешение внешнего монитора, равное 1920 × 1200 пикселей.

#### INPUT C

Используется для подключения компьютера, оснащенного выходным разъемом DVI-D.

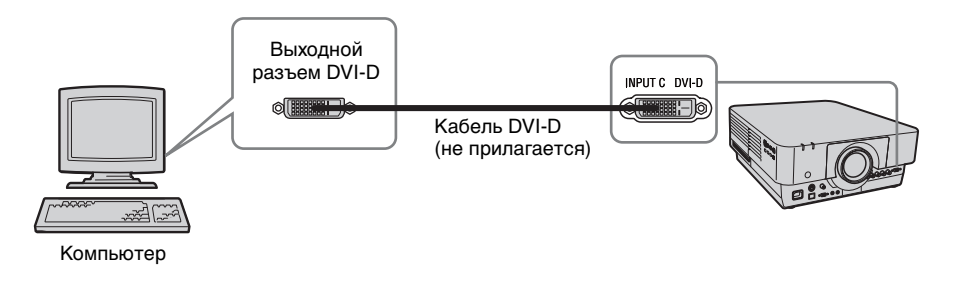

#### INPUT D

Используется для подключения компьютера, оснащенного выходным разъемом HDMI.

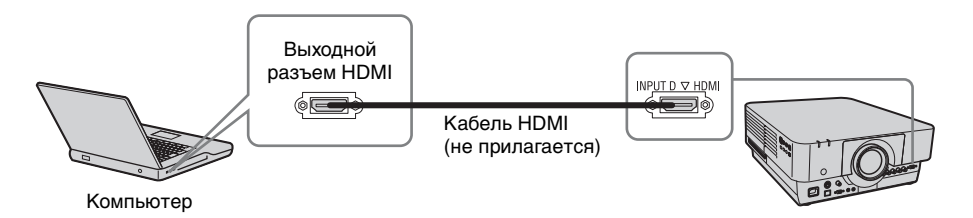

#### Примечания

- Разъем HDMI этого проектора не совместим с сигналами формата DSD (прямой потоковый цифровой сигнал) и CEC (сигнал управления бытовыми электронными приборами).
- Обязательно используйте кабель HDMI с логотипом HDMI.

#### Подключение видеоустройства

Варианты подключения видеомагнитофона VHS, проигрывателя DVD- или BDдисков описаны для разных типов входного сигнала.

#### S VIDEO IN

Используется для подключения видеоустройства, оснащенного выходным разъемом S-video.

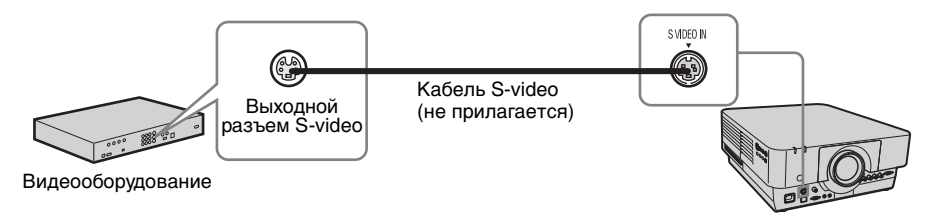

#### VIDEO IN

Используется для подключения видеоустройства, оснащенного выходным видеоразъемом.

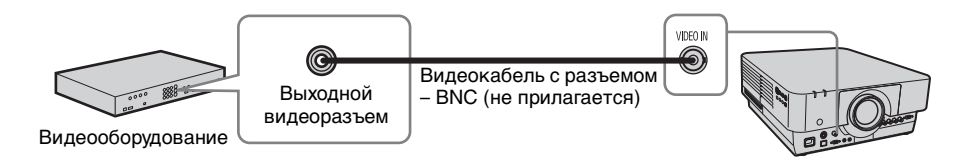

#### INPUT A

Используется для подключения видеоустройства, расположенного на большом расстоянии от проектора.

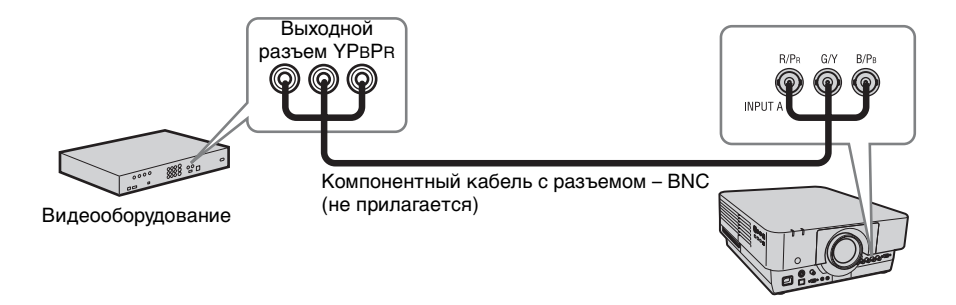

#### INPUT D

Используется для подключения видеоустройства, оснащенного выходным разъемом HDMI.

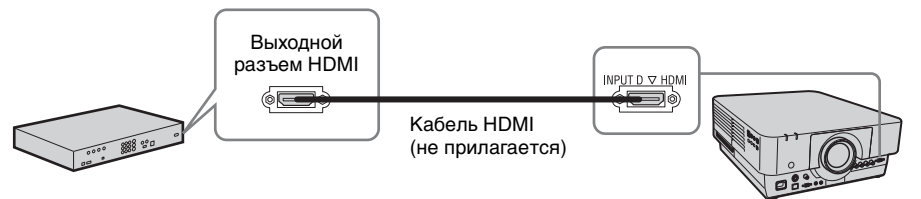

Видеооборудование

#### Примечания

- Разъем HDMI этого проектора не совместим с сигналами формата DSD (прямой потоковый цифровой сигнал) и CEC (сигнал управления бытовыми электронными приборами).
- Обязательно используйте кабель HDMI с логотипом HDMI.

#### Для фиксации кабеля HDMI

Прикрепите кабель к держателю кабельной стяжки снизу проектора, используя имеющуюся в продаже кабельную стяжку, как показано на рисунке. Используйте кабельную стяжку толщиной менее 1,9 × 3,8 мм.

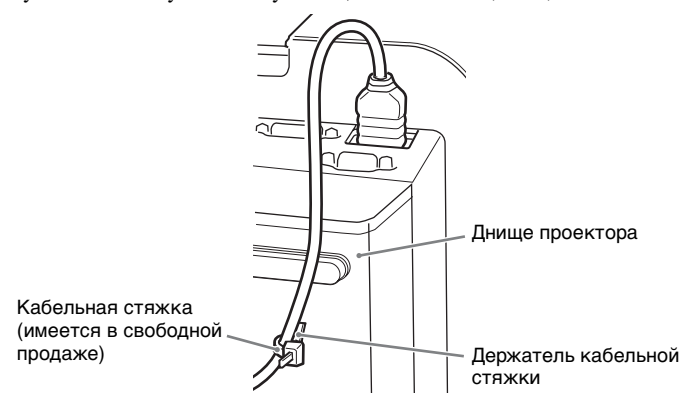

#### OUTPUT

Проецируемые изображения можно выводить на дисплей, например на монитор.

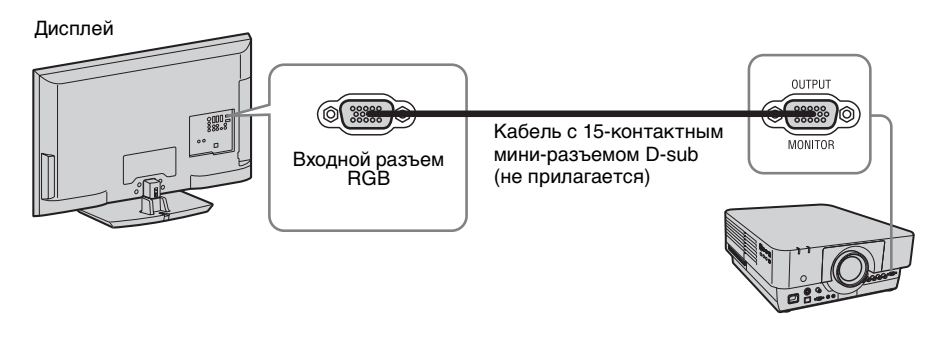

#### Примечание

Через этот разъем выводится изображение. Изображение выводится в виде сигнала от компьютера с входного разъема RGB (INPUT A, INPUT B) или видеосигнала с входного разъема YPBPR (INPUT A).

#### Подключение к оборудованию HDBaseT™

- Оборудование HDBaseT можно подключить, подсоединив цифровой входной адаптер BKM-PJ10 (не прилагается).
- Если на основном устройстве установлен цифровой входной адаптер BKM-PJ10, то передача изображения на устройство, связь LAN и управление RS-232C осуществляются с помощью имеющегося в продаже передатчика HDBaseT. Не поддерживает функцию управления голосом и не имеет подсоединение к питанию.
- Используйте кабель прямого подключения LAN (доступный в продаже) категории САТ5е или САТ6, чтобы подключить основное устройство и оборудование HDBaseT.

#### Подключение к компьютеру

INPUT E

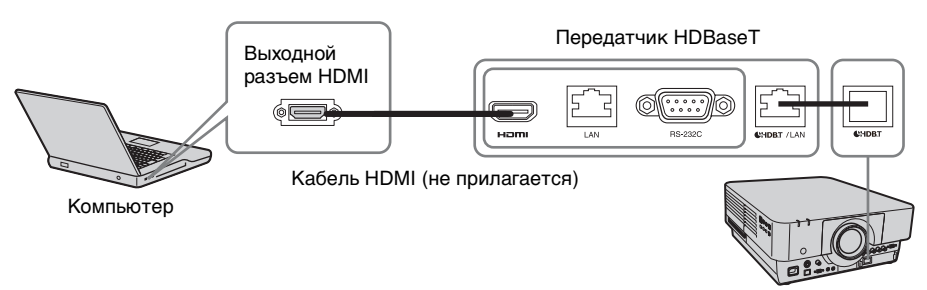

#### Подключение к видеоустройству

#### INPUT E

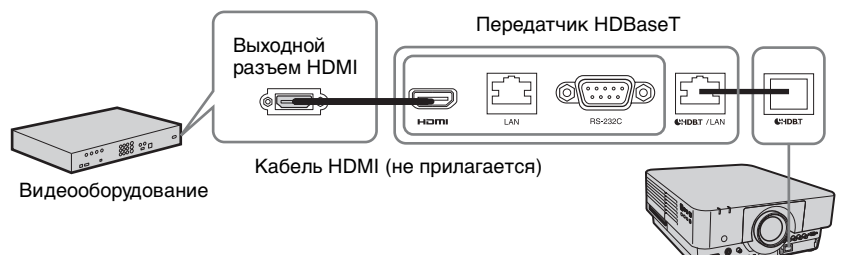

#### Примечание

Подключите передатчик HDBaseT и основное устройство напрямую без использования концентратора или маршрутизатора.

#### Подключение к сетевому оборудованию

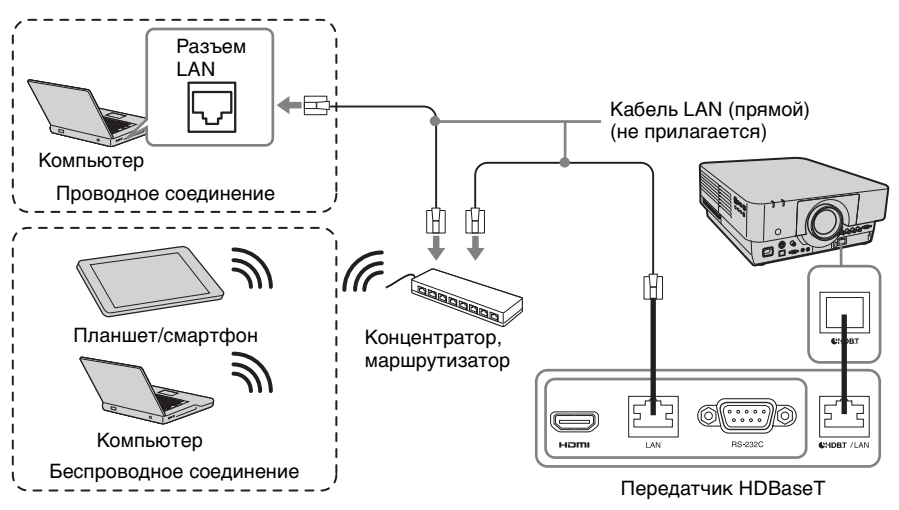

#### Примечание

При использовании функций сети убедитесь, что для параметра "Установка LAN" установлено значение "через HDBaseT" (стр. 35).

## Проецирование изображения

Размер проецируемого изображения зависит от расстояния между проектором и экраном. Устанавливайте проектор таким образом, чтобы проецируемое изображение соответствовало размерам экрана. Для получения дополнительной информации о расстояниях проецирования и размерах проецируемого изображения см. "Расстояние проецирования и диапазон сдвига объектива" (стр. 65).

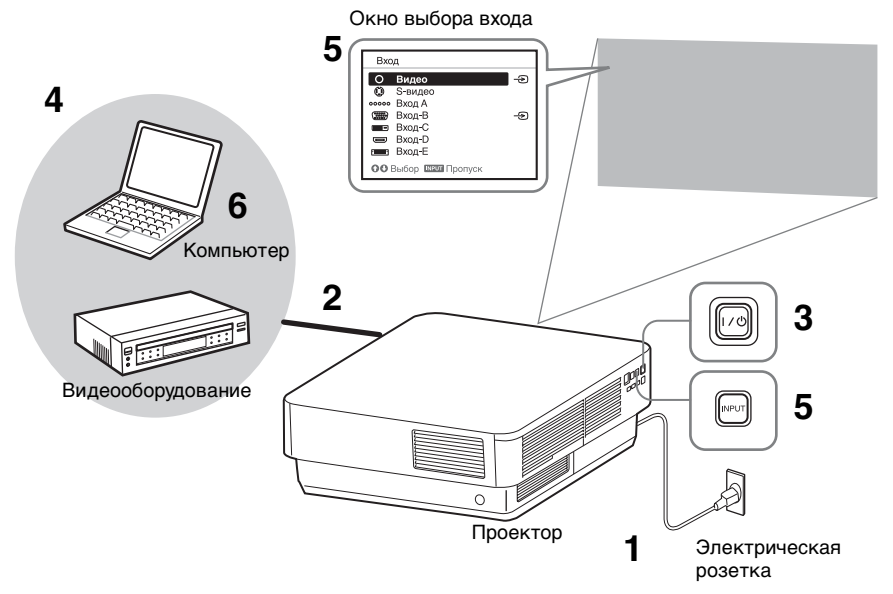

- Подключите кабель питания переменного тока к электрической розетке.
- 2 Подключите все оборудование к проектору (стр. 10).
- 3 Включите проектор. Нажмите клавишу I/U на основном устройстве или клавишу I на пульте дистанционного управления.
- 4 Включите подключенное к телевизору оборудование.
- **5** Выберите источник входного сигнала.

Нажмите клавишу INPUT на проекторе, чтобы отобразить окно выбора входа. Повторно нажимайте клавишу INPUT или клавиши ♠/♣, чтобы выбрать проецируемое изображение.

Значок сигнала - Э отображается с правой стороны в окне выбора входа при подаче сигнала. Кроме этого, источник входного сигнала можно выбрать клавишами прямого выбора входа на пульте дистанционного управления (стр. 6).

6 Изменяя параметры на компьютере, установите вывод изображения на внешний дисплей.

Способ переключения выхода сигнала с компьютера на проектор зависит от типа компьютера.

#### (Пример)

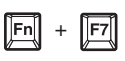

7 Настройте фокусировку, размер и расположение проецируемого изображения (стр. 17).

# Настройка фокусировки, размера и расположения проецируемого изображения

| Фокусировка                                                                                                    | Размер (увеличение)                                                                                                    | Положение<br>(сдвиг объектива)                                                                                                    |
|----------------------------------------------------------------------------------------------------|----------------------------------------------------------------------------------------------------|----------------------------------------------------------------------------------------------------|
| +                                                                                                    |                                                                                                    |                                                                                                    |
| Установлен объектив с<br>функцией электрической<br>фокусировки<br>Нажмите клавишу FOCUS<br>на проекторе или пульте<br>дистанционного управления,<br>затем с помощью клавиши<br>(*/◆ (или клавиши (*/◆))<br>отрегулируйте фокусировку.<br>Установлен объектив с<br>функцией ручной<br>фокусировки<br>С помощью кольца<br>фокусировки отрегулируйте<br>фокусировку. | Установлен объектив с<br>функцией электрического<br>увеличения<br>Нажмите клавишу ZOOM<br>на проекторе или пульте<br>дистанционного<br>управления, затем с<br>помощью клавиши ↓↓<br>(или клавиши ↓↓)<br>отрегулируйте размер.<br>Установлен объектив с<br>функцией ручного<br>увеличения<br>С помощью кольца<br>увеличения<br>отрегулируйте размер. | Нажмите клавишу LENS<br>SHIFT/SHIFT на проекторе<br>или пульте дистанционного<br>управления, затем с<br>помощью клавиши<br>↓/↓/↓ отрегулируйте<br>положение.<br>Чтобы вернуть объектив в<br>центральное положение<br>проецируемого<br>изображения<br>Во время регулировки<br>положения нажмите<br>клавишу RESET на пульте<br>дистанционного управления. |
|                                                                                                    |                                                                                                    |                                                                                                    |

#### Регулировка наклона проектора с помощью задних ножек (регулируются)

Если проектор установлен на неровной поверхности, изображение можно выровнять с помощью задних ножек (регулируются). Чтобы скорректировать трапецеидальные искажения проецируемого изображения, используйте функцию коррекции трапецеидальных искажений (стр. 18, 38). Диапазон регулировки можно расширить, открутив гайки с задних ножек (регулируются).

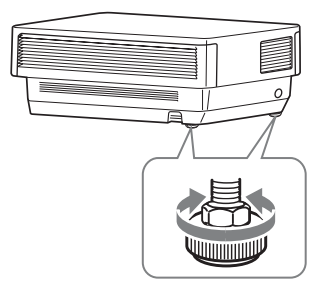

#### Примечания

- Будьте осторожны, чтобы ваши пальцы не попали в проектор.
- Не давите слишком сильно на верхнюю часть проектора с выдвинутыми задними ножками (регулируются). Это может привести к неисправности.
- Коррекция трапецеидального искажения осуществляется электронными средствами. Она может привести к снижению качества изображения.

#### Отображение шаблона для регулировки изображения

С помощью клавиши PATTERN на пульте дистанционного управления можно отобразить шаблон для регулировки проецируемого изображения. Снова нажмите клавишу PATTERN, чтобы восстановить предыдущее изображение.

#### Корректировка трапецеидальных искажений проецируемого изображения (регулировка трапецеидальных искажений)

Если экран наклонен или проецирование выполняется под острым углом, отрегулируйте трапецеидальные искажения.

#### Если проецируемое изображение трапециевидно искажено в вертикальной плоскости

**1** Нажмите клавишу КЕҮSTONE на пульте дистанционного

управления один раз или выберите "Верт. трап.иск" в меню Монтаж, чтобы отобразить меню настройки.

2 Отрегулируйте значение с помощью клавиш ↑/↓/↓/. Чем выше значение, тем уже верхняя часть проецируемого изображения. Чем ниже значение, тем уже нижняя часть проецируемого изображения.

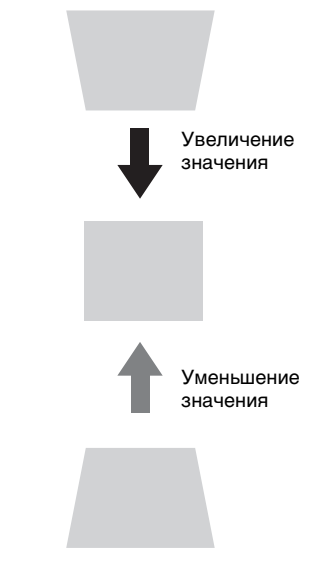

Нажмите клавишу RESET, чтобы восстановить проецируемое изображение перед настройкой.

#### Если отмечаются трапецеидальные искажения проецируемого изображения в боковой плоскости

- Нажмите клавишу KEYSTONE на пульте дистанционного управления два раза или выберите "Гор. трап.иск" в меню Монтаж, чтобы отобразить меню настройки.
- 2 Отрегулируйте значение с помощью клавиш **↑/↓**/**↓**/**↓**/

Проецирование/регулировка изображения

Чем выше значение, тем уже правая сторона проецируемого изображения. Чем ниже значение, тем уже левая сторона проецируемого изображения.

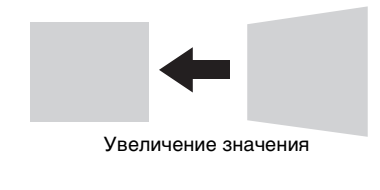

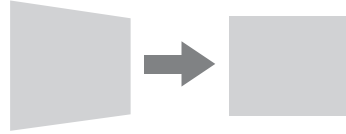

Уменьшение значения

Нажмите клавишу RESET, чтобы восстановить проецируемое изображение перед настройкой.

#### Примечания

- Коррекция трапецеидального искажения осуществляется электронными средствами. Она может привести к снижению качества изображения.
- Использование функции корректировки трапецеидальных искажений может привести к изменению соотношения сторон изображения или ухудшению качества проецируемого изображения, если она используется вместе с функцией сдвига объектива.
- Если корректировка вертикальных трапецеидальных искажений выполняется с помощью клавиши КЕҮSTONE, функция коррекции искажений (если она включена) будет отменена.

#### Коррекция искаженных изображений (функция коррекции искажений)

Можно корректировать искаженные изображения с помощью функции коррекции искажений.

 Нажмите клавишу КЕҮЅТОΝЕ на пульте дистанционного управления три раза или выберите "Искажен." в меню Монтаж, а затем выберите "Настройка".

Отобразится руководство.

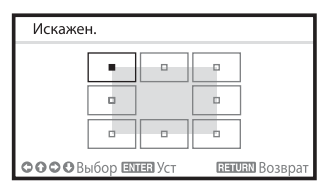

# Выбор угла (углов) корректируемого изображения

- Переместите с помощью клавиш ↑/↓/◆/◆, чтобы выбрать угол для коррекции.
- **2** Нажмите клавишу ENTER. Отобразится курсор.

| Искажен.         |             |                |
|------------------|-------------|----------------|
| 4                | •           |                |
| r                | 11          |                |
| t                |             |                |
| <b>ОООО</b> Выбо | р елиев Уст | пациям Возврат |
|                  |             |                |

Выполните регулировку с помощью данного курсора

З Отрегулируйте положение нужного угла с помощью клавиш ↑/↓/◆/◆.

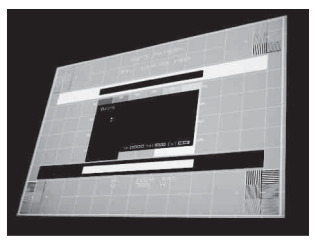

Нажмите клавишу RESET, чтобы восстановить проецируемое изображение перед настройкой.

# Корректировка отклонения ① – левая/правая стороны изображения

 Переместите ■ с помощью клавиш ↑/↓/◆/→, чтобы выбрать сторону для коррекции.

| Искажен.                           |                 |
|------------------------------------|-----------------|
|                                    |                 |
| •                                  | •               |
|                                    |                 |
| <b>ОООО</b> Выбор <b>Ехнен</b> Уст | REILIEN Возврат |

**2** Нажмите клавишу ENTER. Отобразится курсор.

| Искажен.            |                |
|---------------------|----------------|
|                     |                |
| СОСОВыбор ЕХЛЕВ Уст | RETURN Возврат |

Выполните регулировку с помощью данного курсора

 Можно отрегулировать отклонение стороны с помощью клавиш ↓/↓/↓.

Можно отрегулировать центральную точку отклонения с помощью клавиш **↑**. Для линии отклонения используйте клавиши **↓**. Левую/правую стороны можно регулировать независимо.

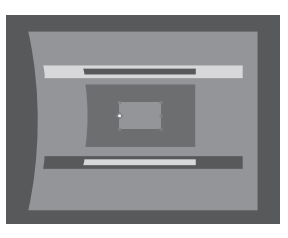

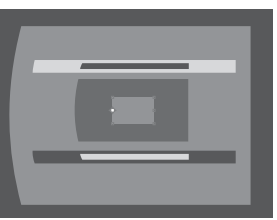

Нажмите клавишу RESET, чтобы восстановить проецируемое изображение перед настройкой.

#### Корректировка отклонения ② – верхняя/нижняя стороны

 Переместите ■ с помощью клавиш •/•/•/, чтобы выбрать сторону для коррекции.

| Искажен.                  |                |
|---------------------------|----------------|
|                           |                |
|                           |                |
|                           |                |
| ССССВыбор <b>ЕМЕЕ</b> Уст | RETURN Возврат |

**2** Нажмите клавишу ENTER. Отобразится курсор.

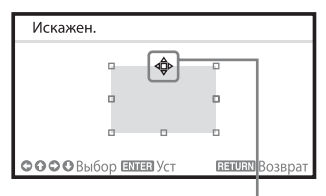

Выполните регулировку с помощью данного курсора

 Можно отрегулировать отклонение стороны с помощью клавиш ↑/↓/↓.

Можно отрегулировать центральную точку отклонения с помощью клавиш ◆/◆. Для линии отклонения используйте клавиши ◆/◆. Верхнюю/нижнюю стороны можно регулировать независимо.

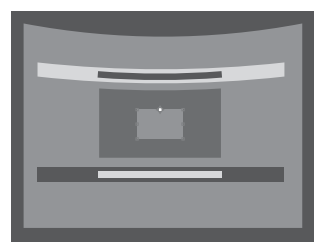

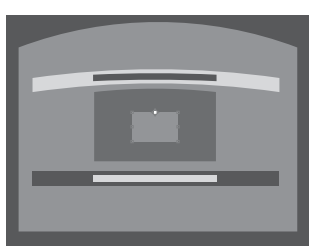

Нажмите клавишу RESET, чтобы восстановить проецируемое изображение перед настройкой.

#### Настройка функции совмещения для проекции с помощью нескольких проекторов

- Установите проекторы. Введите шаблон и т.д. для настройки проецируемых позиций от нескольких проекторов. Задайте свой идентификационный режим для каждого проектора (стр. 33).
- 2 Включите функцию Пер. по краям. Отобразите главное меню, чтобы задать для параметра "Пер. по краям" значение "Вкл" в меню

Монтаж.

- **3** Задайте положение совмещения. Выберите положение (верх/низ/ левое/правое) для совмещения.
- Определите ширину совмещения.
   Задайте ширину совмещения в соответствии с диапазоном перекрытия сигнала источника.

Определите положение и ширину.

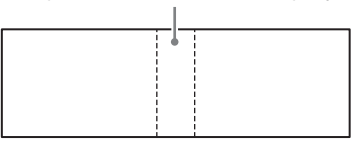

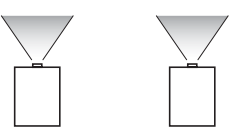

5 Отрегулируйте с помощью параметра "Наст. ур. чер. зоны". Отрегулируйте каждую область корректировки с помощью параметра "Наст. ур. чер. зоны" для наиболее однородного уровня черного между каждой зоной. В процессе этой регулировки автоматически отображается черное изображение. **6** Задайте значение для параметра "Гамма перехода".

Выберите гамма-режим, в котором перекрытие изображений будет наименее заметно.

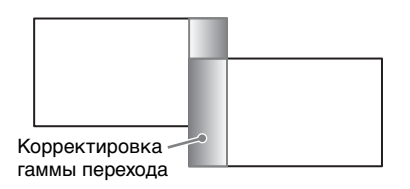

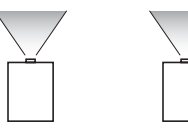

#### Примечания

- Приведенная выше процедура настройки является общей. Процедура установки может отличаться в зависимости от конкретной ситуации.
- В случае использования нескольких проекторов используйте функцию согласования цветов (стр. 40) для регулировки различия в цветах и яркости.

Обратите внимание, что с помощью приложения для ПК можно выполнить более детальную регулировку параметра "Пер. по краям" Для получения дополнительной информации обратитесь к квалифицированным сотрудникам Sony.

 Если в ряд установлено несколько проекторов, температура внутри них может увеличиться в связи с близким расположением вытяжных вентиляторов, что может привести к появлению сообщения об ошибке.
 В таком случае проекторы следует располагать на более удаленном друг от друга расстоянии и/или устанавливать дефлекторы между проекторами. Для получения дополнительной

для получения дополнительной информации обратитесь к квалифицированным сотрудникам Sony.

#### Выключение питания

 Нажмите клавишу I/U на основном устройстве или клавишу U на пульте дистанционного управления.

При этом начнется процедура выключение проектора, и он будет выключен. Если снова нажать клавишу I/() на основном устройстве или клавишу I на пульте дистанционного управления в течение 5 секунд, то процедура выключения будет отменена.

 Отсоедините кабель питания переменного тока от электрической розетки.

# Выключение без отображения сообщения с запросом на подтверждение

Нажмите и удерживайте нажатой клавишу I/U на основном устройстве в течение нескольких секунд (стр. 49).

#### Датчик ЕСО

Этот датчик указывает текущую эффективность использования функции ЕСО проектора. (Для получения подробной информации о функции ЕСО см. "Клавиша ЕСО MODE" (стр. 8) и "ЕСО" (стр. 36).) Во время выключения проектора отображаются значки листов. Число отображаемых значков зависит от того, сколько электроэнергии сэкономлено в результате использования функции ЕСО.

| 90000      | Проектор скоро будет выключен<br>Нажмите UO для перезаг. |
|------------|----------------------------------------------------------|
| Датчик ЕСО |                                                          |

## Использование меню

#### Примечание

Дисплеи меню, приведенные ниже в качестве пояснений, могут отличаться в зависимости от используемой модели.

- 1 Нажмите клавишу MENU, чтобы отобразить меню.
- 2 Выберите меню настроек. Нажмите клавишу 🕈 или 💐, чтобы выбрать меню настроек, затем нажмите клавишу → или ENTER.

#### Меню настроек

| Изобр         | аж.                     |               |
|---------------|-------------------------|---------------|
| ۵             | Режим изображ.<br>Сброс | Стандартный   |
| ÷             | Контраст                | 80            |
|               | Яркость                 | 50            |
|               | Цветность               | 50            |
| E             | Оттенок                 | 50 —          |
| -             | Цвет. темп.             | Средний       |
| - 22          | Резкость                | 50            |
| -             | Эксп.устан.             | •             |
| ₽             |                         |               |
| 0             |                         |               |
| <b>ОО</b> Выб | бор вана Уст            | пания Возврат |

3 Выберите элемент настройки. Нажмите клавишу 🕈 или 💐, чтобы выбрать меню настроек, затем нажмите клавишу → или ENTER. Для возврата на экран выбора меню настроек, нажмите клавишу или RETURN.

|               | Tiuc                 | rpanbaombio   |
|---------------|----------------------|---------------|
|               |                      |               |
| Изобр         | аж.                  |               |
| L.            | Режим изображ.       | Стандартный   |
| -+-           | Сброс<br>Контраст    | 80            |
|               | Яркость<br>Цветность | 50            |
|               | Оттенок              | 50 — Спелний  |
| -             | Резкость             | 50            |
| <del>.</del>  | Эксп.устан.          | -             |
| í             |                      |               |
| <b>OO</b> Bat | бор вына Уст         | вания Возврат |

Выполните настройку или регулировку выбранного элемента.

Использование меню зависит от настраиваемого элемента. Если откроется следующее окно меню, выберите элемент, как описано в шаге 3, а затем нажмите клавишу **ENTER**, чтобы подтвердить настройку.

Чтобы вернуться к экрану выбора параметров настройки, нажмите клавишу 🗲 или клавишу RETURN. Кроме того, чтобы восстановить заводское значение настройки элемента, нажмите клавишу **RESET** во время настройки или регулировки.

#### Использование всплывающего меню

Выберите элемент с помощью клавиш ♠/♣/♠/♠. Чтобы подтвердить настройку, нажмите клавишу ENTER. Отобразится предыдущий экран.

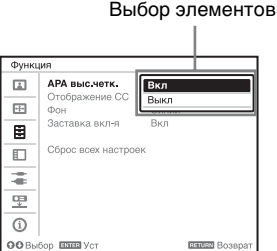

#### Использование меню настроек

Нажмите клавишу 🕈 или 💐, чтобы выбрать элемент. Чтобы подтвердить настройку, нажмите клавишу ENTER. Отобразится предыдущий экран.

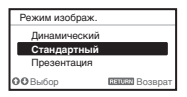

#### Использование меню регулировок

Чтобы увеличить значение, нажмите клавишу 🕈 или 🔶. Чтобы уменьшить значение нажмите клавишу 🕈 или 🖛 Чтобы подтвердить настройку, нажмите клавишу ENTER. Отобразится предыдущий экран.

Настраиваемые элементы

| Кон         | траст |                |
|-------------|-------|----------------|
| 80          | Мин   | Макс           |
| <b>00</b> P | өгул  | ванией Возврат |

### 5 Нажмите клавишу MENU, чтобы очистить меню. Если в течение некоторого

времени не будет нажата ни одна клавиша, меню исчезнет.

# 🖬 Меню Изображ.

Регулировка изображения для каждого входного сигнала.

| Настраиваемые<br>элементы                         | Описание                                                                                                    |
|---------------------------------------------------|----------------------------------------------------------------------------------------------------|
| Режим изображ.                                    | Динамический: повышение контрастности для получения<br>"динамичного" изображения.<br>Стандартный: придание изображению естественности и<br>сбалансированности.<br>Презентация: повышение яркости изображения для презентации.                                                                                                    |
| Сброс                                             | Восстановление заводских настроек изображения.<br>Однако для значений "Режим изображ.", "Выборочный 1",<br>"Выборочный 2" и "Выборочный 3" параметра "Цвет. темп." не<br>будут восстановлены заводские настройки по умолчанию.                                                                                                    |
| Контраст                                          | Чем больше значение этого параметра, тем выше контрастность изображения. Чем меньше значение, тем ниже контрастность.                                                                                                    |
| Яркость                                           | Чем больше значение этого параметра, тем ярче изображение.<br>Чем меньше значение, тем темнее изображение.                                                                                                    |
| Цветность <sup>*1 *3</sup>                        | Чем больше значение этого параметра, тем выше интенсивность изображения. Чем меньше значение, тем ниже интенсивность.                                                                                                    |
| Оттенок <sup>*1 *3 *4</sup>                       | Чем больше значение этого параметра, тем больше оттенок<br>зеленого в изображении. Чем меньше значение, тем больше<br>оттенок красного в изображении.                                                                                                    |
| Цвет. темп. <sup>*2</sup>                         | Высокий/Средний/Низкий: чем выше цветовая температура, тем<br>интенсивнее оттенок синего в изображении. Чем ниже цветовая<br>температура, тем интенсивнее оттенок красного в изображении.<br>Выборочный 1/ Выборочный 2/ Выборочный 3: значение<br>цветовой температуры можно сохранить для каждого элемента.<br>Заводские настройки: Выборочный 1: Высокий, Выборочный<br>2: Средний, Выборочный 3: Низкий. |
| Резкость                                          | Чем больше значение этого параметра, тем четче изображение.<br>Чем меньше значение, тем мягче изображение.                                                                                                    |
| Эксп.устан.                                       |                                                                                                    |
| Режим<br>фильма <sup>*1 *5</sup>                  | Авто: точное воспроизведение фильма в соответствии с<br>оригинальным изображением. Как правило, следует выбирать<br>этот вариант.<br>Выкл: выберите этот вариант, если при выборе значения "Авто"<br>края изображений слишком резкие.                                                                                                    |
| Рег. ур.черн.<br>(регули-<br>ровка) <sup>*1</sup> | Высокий/Низкий/Выкл: усиление темных частей проецируемого изображения в зависимости от личных предпочтений.                                                                                                    |

## Настраиваемые Описание элементы

| Графика 1: улучшение коррекции полутонов для отображения<br>более яркого изображения. Эта функция может быть полезной<br>при проецировании цветных изображений, например,<br>фотографий, в ярком месте.<br>Графика 2: улучшение воспроизведения полутонов. С помощью<br>этой функции можно воспроизведения полутонов. С помощью<br>этой функции можно воспроизвести цветные изображения,<br>например, фотографии, в более естественных тонах.<br>Текст: высокая контрастность черного и белого цветов. Подходит<br>для изображений, содержащих большие объемы текста.<br>DICOM GSDF Sim.*6: настройки гаммы соответствуют<br>стандартной функции отображения оттенков серого (GSDF)<br>стандартов цифровой обработки изображений и коммуникаций в |
|----------------------------------------------------------------------------------------------------|
| стандартов цифровой обработки изображений и коммуникаций в медицине (DICOM).                                                                                                    |
|                                                                                                    |

#### Примечания

- \*1: Этот вариант доступен при поступлении входного видеосигнала.
- \*2: Этот вариант доступен, если для параметра "Режим изображ." установлено значение, отличное от "Презентация".
- \*3: Этот вариант недоступен, если поступающее изображение является черно-белым.
- \*4: Доступность этого варианта зависит от цветовой системы, если поступающее изображение является аналоговым телевизионным сигналом.
- \*5: Этот вариант недоступен, если поступающий сигнал является прогрессивным.
- \*6: Доступен, если сигнал компьютера поступает с входных разъемов DVI-D (INPUT C), HDMI (INPUT D) или дополнительного адаптера (INPUT E). Этот проектор нельзя использовать в качестве устройства медицинской диагностики.

## 🖽 Меню Экран

Регулировка размера, положения и форматного соотношения проецируемого изображения входного сигнала.

| Настраиваемые (<br>элементы       |                                       | Описание                                                                                                    |
|-----------------------------------|---------------------------------------|----------------------------------------------------------------------------------------------------|
| Формат <sup>*1</sup>              |                                       | Используется для выбора форматного соотношения проецируемого изображения (стр. 30).                                                                                                    |
| При<br>сигна<br>комп              | При подаче<br>сигнала с<br>компьютера | <b>Полный 1:</b> вывод изображения, которое соответствует максимальному размеру проецируемого изображения, без изменения форматного соотношения входного сигнала.                                                                                                    |
|                                   | на вход                               | Полный 2: вывод изображения, которое соответствует максимальному размеру проецируемого изображения.                                                                                                    |
|                                   |                                       | Нормальный: вывод изображения в центральной части<br>проецируемого изображения без изменения разрешения<br>входного сигнала или увеличения изображения.                                                                                                    |
|                                   | При подаче<br>видеосигнала<br>на вход | <ul> <li>4:3: вывод изображения, которое соответствует<br/>максимальному размеру проецируемого изображения, с<br/>форматным соотношением 4:3.</li> <li>16:9: вывод изображения, которое соответствует<br/>максимальному размеру проецируемого изображения, с<br/>форматным соотношением 16:9.</li> <li>Полный: вывод изображения, которое соответствует<br/>максимальному размеру проецируемого изображения.</li> <li>Увеличение: отображение увеличенной центральной части<br/>проецируемого изображения.</li> </ul> |
| Вертик<br>Полож                   | с.<br>еение <sup>*2*3</sup>           | Регулировка всего проецируемого изображения путем<br>передвижения его вверх и вниз на экране.<br>При увеличении выбранного числа экран двигается вверх, а<br>при уменьшении выбранного числа, проецируемое<br>изображение движется вниз.                                                                                                    |
| Вертикальн.размер <sup>*2*3</sup> |                                       | Вертикальное уменьшение или увеличение изображения.<br>Проецируемое изображение увеличивается при увеличении<br>значения параметра и уменьшается при уменьшении<br>значения параметра. Если не видны субтитры фильма и т. д.,<br>используйте этот элемент вместе с параметром "Вертик.<br>Положение".                                                                                                    |
| Изобр.                            | вне экр. <sup>*2</sup>                | <b>Вкл/Выкл:</b> скрытие контура изображения при установке значения "Вкл." Если по краю изображения появится шум, установите значение "Вкл."                                                                                                    |
| Регул.                            | сигн <sup>*6</sup>                    | Регулировка входного сигнала с компьютера. Используйте<br>этот параметр, если край изображения обрезан или прием<br>сигнала ухудшен.                                                                                                    |
|                                   | APA <sup>*4 *5</sup>                  | При нажатии клавиши ENTER выполняется<br>автоматическая установка оптимального качества<br>проецируемого изображения.                                                                                                    |
|                                   | Фаза <sup>*4</sup>                    | Регулировка точечной фазы пикселов дисплея и входного сигнала. Установите значение, при котором изображение является наиболее чистым.                                                                                                    |

| Настраива<br>элементы | емые              | Описание                                                                                                    |
|-----------------------|-------------------|----------------------------------------------------------------------------------------------------|
| Ша                    | г <sup>*4</sup>   | Чем больше значение этого параметра, тем шире элементы<br>изображения по горизонтали (шаг). Чем ниже значение<br>этого параметра, тем уже элементы изображения по<br>горизонтали (шаг).                                                                                                    |
| Сдв                   | зиг <sup>*6</sup> | <ul> <li>Н: чем выше значение, тем ближе изображение к правой части экрана. Чем ниже значение, тем ближе изображение к левой части.</li> <li>V: чем выше значение, тем ближе изображение к верхней части экрана. Чем ниже значение, тем ближе изображение к нижней части экрана.</li> </ul> |

#### Примечания

- \*1: Обратите внимание: если проектор используется в коммерческих целях или для публичного показа, изменение оригинального изображения путем переключения форматного соотношения может нарушить права авторов или продюсеров, находящиеся под защитой закона.
  - В некоторых случаях в зависимости от входного сигнала настраиваемые элементы форматного соотношения или другие настраиваемые элементы не удастся установить, а также изменение значения форматного соотношения может не дать результата.
  - В зависимости от настраиваемого элемента часть изображения может отображаться черным цветом.
- \*2: Доступен, если видеосигнал подается со входного разъема YPBPR (INPUT A), DVI-D, HDMI или дополнительного адаптера.
- \*3: Доступно, если для параметра "Формат" установлено значение "Увеличение", а для параметра "Формат экрана" установлено значение 16:10 или 16:9.
- \*4: Доступен, если сигнал от компьютера поступает с входного разъема RGB (INPUT A, INPUT B).
- \*5: Если вокруг проецируемого изображения есть большие черные зоны, функция АРА не будет работать корректно, и часть изображения, возможно, не будет отображаться на экране. Кроме того, в зависимости от типа входного сигнала, возможно, не удастся достичь оптимального качества изображения. В этом случае выполните ручную регулировку параметров "Фаза", "Шаг" и "Сдвиг".
- \*6: Доступен, если сигнал от компьютера поступает с входного разъема RGB (INPUT A, INPUT B) или видеосигнал поступает с входного разъема YPBPR (INPUT A). Этот вариант доступен, только если для параметра "Формат" установлено значение "Увеличение".

#### Форматное соотношение

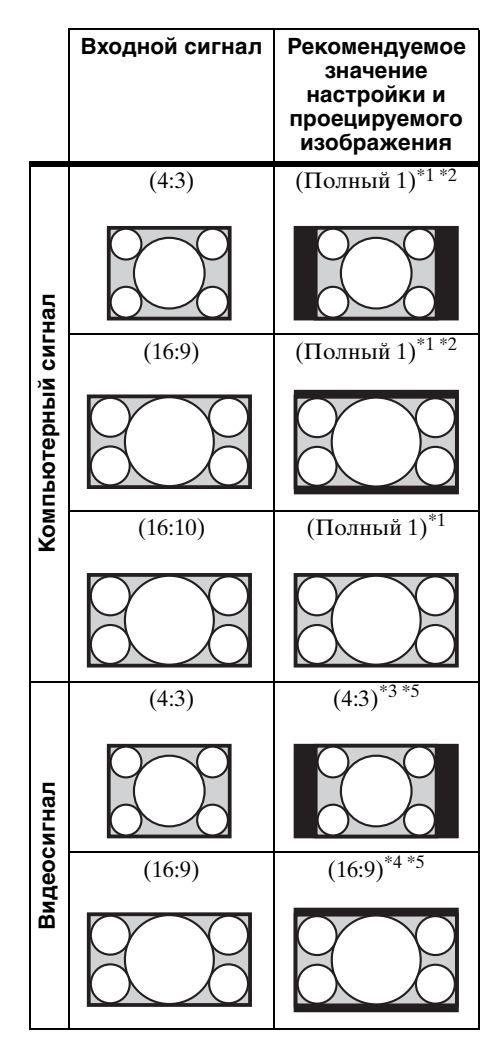

\*1: Если выбрано форматное соотношение "Нормальный", изображение будет проецироваться с разрешением, соответствующим разрешению входного сигнала, без изменения форматного соотношения исходного изображения.

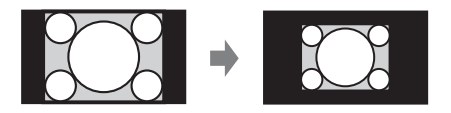

\*2: Если выбрано форматное соотношение "Полный 2", изображение будет проецироваться по размеру проецируемого изображения независимо от форматного соотношения изображения.

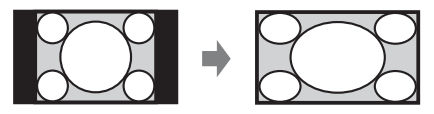

\*3: В зависимости от входного сигнала проецируемое изображение может проецироваться, как показано ниже. В этом случае выберите форматное соотношение "16:9".

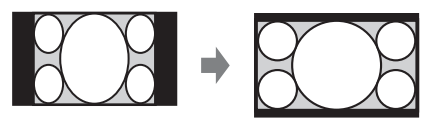

\*4: В зависимости от входного сигнала изображение может проецироваться, как показано ниже. В этом случае выберите форматное соотношение "Увеличение"

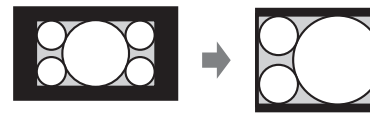

\*5: Если выбрано значение "Полный", изображение будет проецироваться по размеру проецируемого изображения независимо от форматного соотношения изображения.

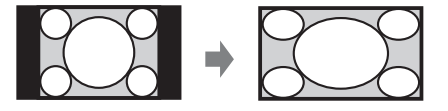

# 🗄 Меню Функция

Меню Функция используется для настройки различных функций проектора.

| Настраиваемые<br>элементы | Описание                                                                                                    |
|---------------------------|----------------------------------------------------------------------------------------------------|
| АРА выс.четк.             | <b>Вкл/Выкл:</b> если установлено значение "Вкл", функция АРА выполняется автоматически при подаче на вход сигнала. <sup>*1</sup>                                   |
| Отображение СС            | CC1/CC2/CC3/CC4/Text1/Text2/Text3/Text4: выбор службы кодированных субтитров (субтитры или текст). Выкл: кодированные субтитры не отображаются.                     |
| Фон <sup>*2</sup>         | Синий/Черный/Изображение: выбор фонового цвета при<br>отсутствии сигнала на входе. Если установлено значение<br>"Изображение", будет отображаться "Заставка вкл-я". |
| Заставка вкл-я            | Вкл/Выкл: если установлено значение "Вкл", при запуске проектора на экране будет отображаться заставка включения.                                                   |
| Сброс всех<br>настроек    | Восстановление всех заводских настроек.                                                                                                    |

#### Примечания

\*1: Выполняет функцию APA при подаче сигнала от компьютера через входной разъем RGB (INPUT A, INPUT B).

\*2: При использовании режима дисплея "двойное изображение" и отсутствии сигнала на входе фоновый цвет будет черным, если для этого параметра установлено значение "Изображение".

## 🗉 Меню Операция

Меню Операция используется для настройки операций с помощью меню пульта дистанционного управления.

| Настраиваемые<br>элементы | Описание                                                                                                    |
|---------------------------|----------------------------------------------------------------------------------------------------|
| Язык                      | Выбор языка, используемого для отображения меню и экранной информации.                                                                                                    |
| Полож. меню               | Нижний левый/Центральный: для выбора положения меню, отображаемого на проецируемом изображении.                                                                                                    |
| Состояния                 | Вкл: все состояния отображаются на экране.<br>Выкл: отображение только меню, сообщения при выключении<br>питания и предупреждающих сообщений.                                                                                                    |
| ИК-приемник               | Пер. и задн./Передний/Задний: выбор датчиков пульта дистанционного управления (ИК-приемник) в передней и задней части проектора.                                                                                                    |
| Режим ID                  | Все/1/2/3/4: назначение идентификационного номера проектору.<br>Если установлено значение "Все", с помощью пульта<br>дистанционного управления можно управлять проекторами<br>независимо от выбранного параметра Режим ID. См. также<br>"Переключатель ID MODE 1/2/3" пульта дистанционного<br>управления на стр. 9.                                                                                                    |
| Защит. блок.*1            | <ul> <li>Вкл/Выкл: эта функция ограничивает доступ к проектору только для прошедших проверку пользователей с помощью пароля. Чтобы настроить защитную блокировку, выполните следующие действия:</li> <li>1 Выберите "Вкл", затем нажмите клавишу ENTER, чтобы отобразить меню настроек.</li> <li>2 Введите пароль клавишами MENU, ↑/♦/♠/, ENTER. (Паролем по умолчанию является "ENTER, ENTER, ENTER, ENTER, ENTER, ENTER?)</li> <li>3 Введите новый пароль клавишами MENU, ↑/♦/♠/ № и ENTER.</li> <li>4 Для подтверждения введите пароль еще раз.</li> <li>Пароль вводится при включении проектора после отсоединения и повторного подсоединения кабеля питания переменного тока. Чтобы отменить защитную блокировку, установите значение "Выкл" Для этого потребуется ввести пароль.</li> <li>После трех последовательных попыток ввода неправильного пароля использовать проектор не удастся. В этом случае нажмите клавишу I/ᠿ для перехода в режим ожидания, а затем включите питание еще раз.</li> </ul> |

| Настраиваемые<br>элементы | Описание                                                                                                    |
|---------------------------|----------------------------------------------------------------------------------------------------|
| Блок-ка кнопок            | <ul> <li>Вкл/Выкл: если установлено значение "Вкл," все клавиши на панели управления проектора блокируются. Однако работу можно разрешить, выполнив следующие действия, даже если для параметра "Блок-ка кнопок" установлено значение "Вкл".</li> <li>Нажмите и удерживайте нажатой клавишу I/∪ приблизительно 10 секунд в режиме ожидания.</li> <li>Проектор включится.</li> <li>Нажмите и удерживайте нажатой клавишу MENU приблизительно 10 секунд при включенном питании.</li> <li>Для параметра "Блок-ка кнопок" будет установлено значение "Выкл", и все клавиши на панели управления проектора вновь заработают.</li> </ul> |
| Рег.объектива             | <b>Вкл/Выкл:</b> если установлено значение "Вкл," можно выполнять<br>регулировку объектива (фокусировка, увеличение и сдвиг<br>объектива) с помощью пульта дистанционного управления или<br>проектора. Для предотвращения непреднамеренного<br>срабатывания после регулировки объектива устанавливайте<br>значение "Выкл."                                                                                                    |

#### Примечание

\*1: Если пароль будет утерян, использовать проектор не удастся. Если вы обратитесь к квалифицированному персоналу Sony для восстановления утерянного пароля, вас попросят указать серийный номер проектора и идентифицировать свою личность. (Данная процедура может отличаться в различных странах/регионах.) После идентификации вашей личности мы сообщим вам пароль.

## 🖀 Меню Подключение/Питание

Меню Подключение/Питание используется для настройки подключений и питания.

| Настраиваемые<br>элементы                                                         | Описание                                                                                                    |
|-----------------------------------------------------------------------------------|----------------------------------------------------------------------------------------------------|
| Установка сети                                                                    |                                                                                                    |
| Установка IPv4                                                                    |                                                                                                    |
| Уст-ка ІР-адреса                                                                  | Авто (DHCP): IP-адрес назначается автоматически сервером DHCP, например маршрутизатором. Вручную: назначение IP-адреса вручную.                                                                                                    |
| IP-адрес/ Маска<br>подсети/ Шлюз<br>по умолч./<br>Первичный DNS/<br>Вторичный DNS | При установке для параметра "Уст-ка IP-адреса" значения<br>"Вручную" выберите элемент с помощью клавиши ◆ или ◆ и<br>введите значение с помощью клавиши ◆ или ◆. Когда<br>значения всех параметров будут введены, выберите значение<br>"Применить", затем нажмите клавишу ENTER. Введенные<br>настройки будут зарегистрированы. |
| Информация о<br>IPv6                                                              | Отображение информации об адресе IPv6.<br>При настройке адреса IPv6 ее следует выполнять в браузере.                                                                                                    |
| Устан. HDBaseT                                                                    |                                                                                                    |
| Установка LAN                                                                     | <b>через HDBaseT/LAN:</b> можно выбрать подключение LAN* <sup>1</sup><br>для оборудования HDBaseT, подсоединенного к цифровому<br>входному адаптеру BKM-PJ10, или подключение через<br>сетевое соединение с помощью разъема LAN на основном<br>устройстве.                                                                      |
| Устан. RS-232C                                                                    | через HDBaseT/RS-232C: можно выбрать подключение RS-<br>232C* <sup>2</sup> для цифрового входного адаптера BKM-PJ10 или<br>подключение через разъем RS-232C на основном устройстве.                                                                                                    |
| Динам. диап. <sup>*3</sup>                                                        | Установка уровня входа изображения для разъема INPUT C/<br>D/E.<br>Авто: автоматическое определение уровня входа<br>изображения.<br>Ограниченный: эта установка используется, если уровень<br>входа изображения составляет 16-235.<br>Полный: эта установка используется, если уровень входа<br>изображения составляет 0-255.   |
| Выб.сиг.вх. А                                                                     | Авто/Компьютер/Видео GBR/Компонент: если установлено<br>значение "Авто", тип видеосигнала будет выбран<br>автоматически при выборе "Вход А" с помощью клавиши<br>INPUT. <sup>*4</sup>                                                                                                    |
| Сист. цв. ТВ                                                                      | Авто/NTSC3.58/PAL/SECAM/NTSC4.43/PAL-M/PAL-N: если<br>установлено значение "Авто", установка системы цветности<br>выполняется автоматически при выборе значения "S-видео"<br>или "Видео" с помощью клавиши INPUT. <sup>*4</sup>                                                                                                 |

| Настраиваемые<br>элементы | Описание                                                                                                    |
|---------------------------|----------------------------------------------------------------------------------------------------|
| ECO                       |                                                                                                    |
| Реж. ист. света           | Высокий/Стандартный/Авто/Выборочный/Увеличенный:<br>при установке значения "Высокий" изображение становится<br>ярче, а также увеличивается потребление электроэнергии.<br>Если установлено значение "Стандартный",<br>энергопотребление снижается, однако изображение<br>становится темнее. Если установлено значение "Авто",<br>яркость регулируется автоматически в соответствии с                                                                                                    |
|                           | содержимым изображения. При проекции темных<br>изображений яркость регулируется, что обеспечивает<br>экономию энергии. При проецировании ярких изображений<br>яркость сохраняется без регулировки. Если установлено<br>значение "Выборочный," то яркость можно настроить в<br>соответствии со своими предпочтениями. Если выбрано<br>значение "Увеличенный," изображения становятся темными,<br>но при этом возможна расширенная проекция.                                                                                                    |
| Пост. яркость*5           | Вкл/Выкл: доступно, если для режима источника света<br>установлено значение "Высокий" или "Стандартный". Если<br>для параметра "Реж. ист. света" установлено значение<br>"Высокий", то поддерживается постоянное значение яркости<br>около 75%, а если для параметра "Реж. ист. света"<br>установлено значение "Стандартный", то поддерживается<br>значение около 60%.                                                                                                    |
| Автоэнергосбере           | ж.                                                                                                    |
| Без сиг. вх.              | Выкл. света: Если сигнал не будет подаваться в течение<br>более двух минут, лампа автоматически выключится, а<br>энергопотребление снизится. При появлении входного<br>сигнала или нажатии любой клавиши свет будет включен. В<br>режиме "Выкл. света" индикатор ON/STANDBY горит<br>оранжевым. (стр. 47) Если проектор работает в режиме<br>Выкл. света более 30 минут, то питание будет выключено<br>автоматически и он перейдет в режим ожидания.                                                                                                    |
|                           | Режим ожид. <sup>*6</sup> : Если в течение прибл. двух минут на<br>аппарате отсутствует входной сигнал, то питание<br>выключается автоматически и аппарат переходит в режим<br>ожидания.<br>Выкл: функция "Без сиг. вх." отключена.                                                                                                    |
| Со стат. сигн.            | Пригл. света <sup>*7 *8</sup> : если изображение не изменяется в течение<br>около 10 секунд, вывод света постепенно уменьшается<br>(приблизительно на 10% - 15% * <sup>9</sup> ) от значения, заданного для<br>параметра "Реж. ист. света". Данный параметр удобен для<br>настройки снижения потребления энергии. Свет<br>автоматически приглушается приблизительно на 5% от<br>исходного вывода света в соответствии с выбранным<br>значением времени (при этом входной сигнал не изменяется)<br>"5", "10", "15", "20" минут или "Демо." При приглушении света<br>отображается сообщение "Пригл. света". При выборе<br>значения "Демо." затемнением изображения начнется спустя<br>приблизительно 40 секунд. При обнаружении любых<br>изменений в сигнале или выполнении действий (на пульте<br>дистанционного управления яркость.<br>Вык.: функция "Со стат. сигн." отключена. |
| Настраиваемые<br>элементы        | Описание                                                                                                    |
|----------------------------------|----------------------------------------------------------------------------------------------------|
| Режим<br>ожидания <sup>*10</sup> | Стандартный/Низкий: если установлено значение "Низкий"<br>энергопотребление в режиме ожидания будет снижено.                                                                                                    |
| Быстрая загрузка                 | Выкл/10/30: после выключения питания проектор переходит<br>в режим ожидания для быстрого запуска в течение<br>указанного времени (10 минут или 30 минут). Когда проектор<br>находится в режиме ожидания, индикатор ON/STANDBY<br>горит оранжевым. (стр. 47)                                                                                                    |
| Прям.вкл.пит                     | Вкл/Выкл: если выбрано значение "Вкл" и кабель питания<br>переменного тока подключен к электрической розетке,<br>питание можно включить без перехода в режим ожидания.<br>При отключении проектора можно также отключить кабель<br>питания переменного тока без перехода в режим ожидания.<br>Кабель питания переменного тока можно отключать без<br>перехода в режим ожидания. |

#### Примечания

- \*1: При использовании цифрового входного адаптера BKM-PJ10 соединение осуществляется только через 100BASE-TX. При использовании разъема LAN на основном устройстве соединение можно выполнить с помощью 10BASE-T/ 100BASE-TX.
- \*2: При использовании цифрового входного адаптера ВКМ-РЈ10 соединение осуществляется на скорости 9600 бит/с. При использовании разъема RS-232C на основном устройстве можно обеспечить скорость соединения 38400 бит/с.
- \*3: Если установки ввода изображений с оборудования, подключенного через HDMI, неправильные, более яркая часть становится слишком яркой, а более темная слишком темной.
- \*4: Изображение, возможно, не будет отрегулировано правильно. Это зависит от типа входного сигнала. В этом случае отрегулируйте изображение вручную с учетом подключенного оборудования.
- \*5: Возможно, проектору не удастся обеспечить надлежащий уровень яркости в условиях повышенной запыленности и загрязнения.
- \*6: Выберите значение "Выкл", чтобы избежать перехода в режим ожидания при отсутствии входного сигнала.
- \*7: В зависимости от входного изображения, возможно, не удастся распознать изменение сигнала. Если задано значение "Без сиг. вх.", оно имеет приоритет.
- \*8: Так как свет приглушается постепенно, возможно, не удастся заметить изменения яркости.
- \*9: Это зависит от значения параметра "Реж. ист. света".
- \*10:Если для параметра "Режим ожидания" установлено значение "Низкий", функцию сетевого подключения и управления по сети не удастся использовать в режиме ожидания.

## 🖫 Меню Монтаж

Меню Монтаж используется для установки проектора.

| Настраиваемые<br>элементы |                                         | Описание                                                                                                    |  |
|---------------------------|-----------------------------------------|----------------------------------------------------------------------------------------------------|--|
| Пер. по краям             |                                         | <b>Вкл/Выкл:</b> если задать значение "Вкл.", функция Пер. по краям будет включена. Задайте значение "Выкл.", если проецирование с использованием нескольких проекторов не используется.                                                                                                    |  |
| ;                         | Диап. перех.                            | Задание ширины совмещения по краям.<br>После выбора положения совмещения отобразится маркер.<br>Сверху: регулировка ширины верхней части экрана.<br>Снизу: регулировка ширины нижней части экрана.<br>Слева: регулировка ширины левой части экрана.<br>Справа: регулировка ширины правой части экрана. |  |
| ]                         | Наст. ур. чер.<br>зоны <sup>*1 *2</sup> | Отрегулируйте таким образом, чтобы перекрываемый участок<br>не был очень ярким при проецировании темного изображения.<br>Выберите области корректировки от параметра "Настройка<br>зоны 1" до параметра "Настройка зоны 9" и задайте значения<br>регулировки.                                          |  |
| ]                         | Гамма<br>перехода                       | Задание режима кривой гаммы перекрываемой области.<br>Режим 1: плавная кривая корректировки гаммы.<br>Режим 2:<br>Режим 3:<br>Режим 4:<br>Режим 5: крутая кривая корректировки гаммы.                                                                                                    |  |
|                           | Сброс                                   | Сброс значений отрегулированных параметров до значений по умолчанию.                                                                                                    |  |
| Раздел                    | ен. изображ.                            | Выкл/Область слева/Область справа: разделение входного сигнала с компьютера на две части и отображение увеличенного изображения левой или правой частей экрана. <sup>*3</sup>                                                                                                    |  |
| По раз                    | зм. экрана <sup>*4</sup>                | <b>Гор. и верт. трап.иск/Искажен.:</b> выбор способа коррекции искаженных изображений.                                                                                                    |  |
| Верт. т                   | грап.иск <sup>*5 *6</sup>               | Отображается в том случае, если значение "Гор. и верт.<br>трап.иск" выбрано в пункте "По разм. экрана".<br>Чем выше значение, тем уже верхняя часть проецируемого<br>изображения. Чем ниже значение, тем уже нижняя часть<br>проецируемого изображения.                                                |  |
| Гор. тр                   | рап.иск <sup>*5 *6</sup>                | Отображается в том случае, если значение "Гор. и верт.<br>трап.иск" выбрано в пункте "По разм. экрана".<br>Чем выше значение, тем уже правая сторона проецируемого<br>изображения. Чем ниже значение, тем уже левая сторона<br>проецируемого изображения.                                              |  |
| Искаж                     | кен.*6                                  | Отображается в том случае, если значение "Искажен." выбрано<br>в пункте "По разм. экрана".<br>Настройка: корректировка искаженного изображения.<br>Сброс: сброс значений отрегулированных параметров до<br>значений по умолчанию.                                                                      |  |

| Настраиваемые<br>элементы | Описание                                                                                                    |
|---------------------------|----------------------------------------------------------------------------------------------------|
| Перевер.изобр.            | <b>Гориз-вертик./Горизонт./Вертикал./Выкл:</b> переворачивает<br>проецируемое изображение на экране горизонтально и/или<br>вертикально в соответствии с методом установки.                                                                                                    |
| Полож. Устан.             | Ссыл.на пер.из./Верхом вверх/Портрет 1/Портрет 2: изменение настроек<br>охлаждения в соответствии с положением установки. Если<br>установлено значение "Ссыл.на пер.из." настроек охлаждения<br>изменяются на основе значения "Перевер.изобр" <sup>*7</sup> .<br>Дальнейшее использование неправильной настройки может<br>снизить надежность компонента. |
|                           | Портретный монтаж                                                                                                    |
| Режим выс.пол             | <b>Вкл/Выкл:</b> установите значение "Вкл", если проектор<br>эксплуатируется на высоте 1500 метров или более над уровнем<br>моря. Дальнейшее использование неправильной настройки<br>может снизить надежность компонента.                                                                                                    |
| Формат экрана             | 16:10/16:9/4:3: для переключения области отображения в формат, соответствующий экрану.                                                                                                    |

| Настраиваемые<br>элементы          | Описание                                                                                                    |
|------------------------------------|----------------------------------------------------------------------------------------------------|
| Вырав.панели <sup>*9</sup>         | Эта функция позволяет настроить пробелы в цвете символов<br>или изображения.<br>Если установлено значение "Вкл", можно задать и настроить<br>параметры "Настр. цвет" и "Цвет. шаблон".<br><b>Пункт настр.:</b> позволяет выбрать способы настройки,<br>указанные ниже.<br><b>Сдвиг:</b> позволяет сдвинуть изображение полностью и<br>настроить его.<br><b>Зона:</b> позволяет выбрать необходимую область и настроить<br>ее.<br><b>Настр. цвет:</b> позволяет задать необходимый цвет для<br>регулировки пробелов. Выберите "R" (Красный) или "В"<br>(Синий), чтобы настроить цвет на основе "G" (Зеленый).<br><b>Цвет. шаблон:</b> выберите "R/G" (Красный и Зеленый) или "R/<br>G/B" (Белый, все цвета), если для параметра "Настр. цвет"<br>установлено значение "R" (Красный). Выберите "В/G" (Синий<br>и Зеленый) или "R/G/B" (Белый, все цвета), если для<br>параметра "Настр. цвет" установлено значение "В" (Синий).<br><b>Настройка:</b> настройку сдвига и зоны цвета, заданного в<br>параметре "Настр. цвет", можно осуществить с помощью<br>клавиш <b>↑/</b> •/•/•.<br><b>Сброс:</b> восстановление заводских настроек выравнивания<br>панели. |
| Согласов.<br>цветов <sup>*10</sup> | Настройка/Сброс: для ручной корректировки яркости и цветности всего проецируемого изображения по уровню сигнала в шесть шагов.                                                                                                    |

#### Примечания

- \*1: Не удастся отрегулировать области за исключением предназначенных областей регулировки при использовании параметра "Наст. ур. чер. зоны".
- \*2: При выборе области регулировки "Наст. ур. чер. зоны " намеченная область регулировки мигнет дважды.
- \*3: Если для формата экрана установлено значение 16:10 и используется входной сигнал 16:10 или 16:9, изображение будет проецироваться с правильным форматом экрана. Эта функция недоступна при отображении двух изображений.
- \*4: Если для параметра "Пер. по краям" задано значение "Вкл", параметры "По разм. экрана", (Гор. и верт. трап.иск/Искажен.) не будут отображаться.
- \*5: В зависимости от положения, скорректированного путем сдвига объектива, форматное соотношение изображения может измениться по сравнению с оригиналом или спроецированное изображение может быть искажено с помощью коррекции трапецеидального искажения.
- \*6: Поскольку регулировка "Гор. и верт. трап.иск/Искажен." является электронной, изображение может ухудшиться.
- \*7: Выберите значение "Ссыл.на пер.из." только для горизонтального монтажа. Обязательно выберите параметр "Передом вниз" или "Передом вверх" для вертикальной ориентации и "Портрет 1" или "Портрет 2" – для портретной ориентации в соответствии с условиями установки проектора. (См. рисунки.)
- \*8: При портретном расположении следите за тем, чтобы не заблокировать вентиляционные отверстия (выпуск/впуск).
- \*9: В зависимости от значения параметра "Вырав.панели" цвет и разрешение могут измениться.

\*10:Яркость и цветность проецируемого изображения могут не полностью совпадать, даже после настройки параметров "Яркость" и "Цветность".

### і Меню Информация

Меню Информация предоставляет различную информацию о проекторе, например общее время использование источника света.

| Элементы                                                                         | Описание                                                                                     |
|----------------------------------------------------------------------------------|----------------------------------------------------------------------------------------------|
| Название модели                                                                  | Отображение названия модели.                                                                 |
| Серийный №                                                                       | Отображение серийного номера.                                                                |
| fH / fV<br>(горизонтальная<br>частота/<br>вертикальная<br>частота) <sup>*1</sup> | Отображение горизонтальной и вертикальной частот, а также<br>типа текущего входного сигнала. |
| Таймер света                                                                     | Отображение суммарного времени использования источника света.                                |

#### Примечание

\*1: Отображение этих элементов зависит от входного сигнала.

### Использование сетевых функций

Подключение к сети позволяет использовать следующие функции:

- Проверка текущего состояния проектора в веб-браузере.
- Удаленное управление проектором с помощью веб-браузера.
- Получение отчетов по электронной почте для проектора.
- Выполнение настроек сети для проектора.
- Поддерживается мониторинг сети и протокол управления (Advertisement, PJ Talk, PJ Link, SNMP, AMX DDDP [Dynamic Device Discovery Protocol, динамический протокол обнаружения устройств], программного обеспечения Crestron RoomView).

#### Примечания

- При подключении этого проектора к сети проконсультируйтесь с администратором сети. Используйте только защищенную сеть.
- При использовании проектора, подключенного к сети, откройте окно управления с помощью веб-браузера и измените заводские настройки по умолчанию для ограничения доступа (стр. 44). Рекомендуется регулярно менять пароль.
- По завершении настроек веб-браузера закройте веб-браузер, чтобы выйти из настроек.
- Дисплеи меню, приведенные ниже в качестве пояснений, могут отличаться в зависимости от используемой модели.
- Поддерживаются веб-браузеры Internet Explorer 8/9/10.
- Поддерживается только английский язык.

- Когда доступ к проектору возможен с компьютера, и если браузер компьютера установлен на [Использовать прокси-сервер], щелкните по флажку, чтобы установить режим доступа без проксисервера.
- SNMP, AMX DDDP и Crestron RoomView не поддерживают IPv6.

#### Отображение окна управления проектором в веб-браузере

Подсоедините кабель LAN.

- Кабель LAN (прямой) (не прилагается) Разъем LAN LAN LAN LAN LAN LAN Koнцентратор, маршрутизатор и т.д.
- 2 Настройте сетевые параметры проектора, выбрав параметр "Установка сети" в меню Подключение/Питание (стр. 35).
- 3 Запустите веб-браузер на компьютере, введите следующий адрес в адресную строку и нажмите клавишу "Ввод". http://xxx.xxx.xxx (xxx.xxx.xxx. IP-адрес для проектора) При подключении с помощью

#### При подключении с помощью адресов IPv6

http://[xxxx:xxx:••• xxxx] IP-адрес проектора можно узнать в разделе "Установка сети" меню Подключение/Питание (стр. 35).

В веб-браузере откроется следующее окно.

Использование сетевых функций 43

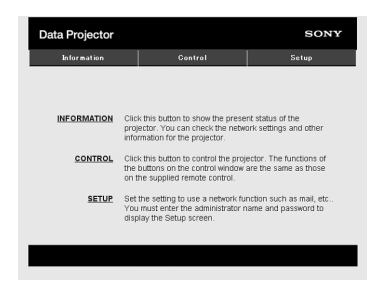

После настройки сетевых параметров открыть окно управления можно, только выполнив шаг **3** данной процедуры.

#### Работа окна управления

#### Переключение страниц

Нажмите одну из кнопок переключения страниц, чтобы открыть требуемую страницу настроек.

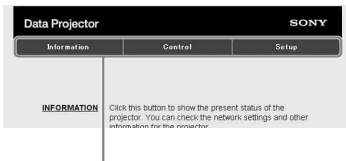

Кнопка переключения страниц

#### Установка ограничения доступа

Можно ограничить доступ пользователя к определенным страницам.

Administrator: доступ ко всем страницам

User: доступ ко всем страницам, за исключением страницы Setup

Выберите параметр [Password] страницы Setup.

При первом посещении страницы Setup введите "root" в качестве имени пользователя, а "Projector" в качестве пароля.

В качестве имени администратора по умолчанию установлено имя "root".

| Intermation       | Control                      | Setup |
|-------------------|------------------------------|-------|
| Owner information | Administrator<br>Name : root |       |
| letwork           | Password :                   | _     |
| Password          | Confirm Password             |       |
| fail Report       | User                         |       |
| Advanced Menu 🗧   | Name:                        |       |
|                   | Password :                   |       |
|                   | Confirm Password             |       |
|                   | Apply                        | 1     |

Поле ввода для параметра [Administrator] Пол

Поле ввода для параметра [User]

При изменении пароля введите новый пароль, удалив пароль (\*\*\*\*\*), установленный ранее. Пароли администратора и пользователя могут содержать до 16 символов.

#### Примечание

Если вы забыли пароль, обратитесь за консультацией к квалифицированному персоналу Sony.

# Получение информации о проекторе

На странице Information можно подтвердить текущие настройки проектора.

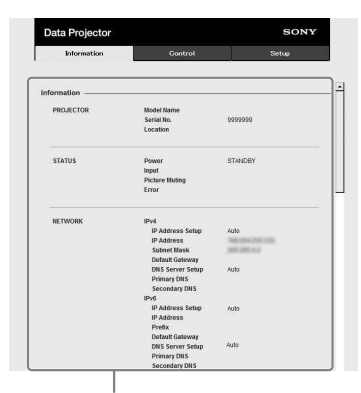

Область информации

# Управление проектором с компьютера

На странице Control можно управлять проектором с компьютера.

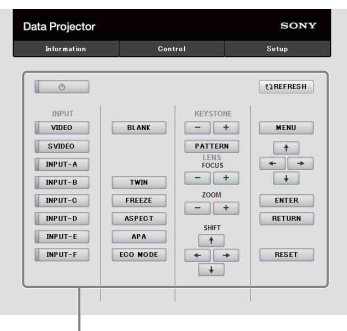

Область управления

Функции кнопок, отображаемые в области управления, такие же, как у клавиш на прилагаемом пульте дистанционного управления.

#### Использование функции отчета по электронной почте

Установите настройки функции отчета по электронной почте на странице Setup.

Введенные значения не будут применены, пока не нажата кнопка [Apply].

 Нажмите кнопку [Owner information], чтобы ввести информацию о владельце, которая будет записана в отчет по электронной почте.

| Information       | Control        | Setup |
|-------------------|----------------|-------|
| Owney information | Owner          |       |
|                   | Name :         |       |
| ICTHORK           | Organization : |       |
| assword           | Projector      |       |
| ail Report        | Location       |       |
| ivanced Menu 🗧    | Installation : |       |
|                   | Memo :         |       |
|                   |                | 1     |
|                   |                |       |
|                   | -              |       |
|                   | Apply          |       |
|                   |                |       |
|                   |                |       |

2 Введите периодичность создания отчета по электронной почте. Нажмите кнопку [Mail Report], чтобы открыть страницу Mail Report.

Maintenance Reminder: установите время технического обслуживания. Для сброса значения параметра Maintenance Reminder установите флажок RESET, а затем нажмите кнопку [Apply].

Кнопка Mail Report

|                  | Gontrol Setup                                                                                                    |
|------------------|----------------------------------------------------------------------------------------------------|
| 2                |                                                                                                    |
| -                | Report Timing                                                                                                    |
| wher information |                                                                                                    |
| etwork.          | Lamp Reminder (Lamp1) hour                                                                                                    |
| assword          | Maintenance Reminder                                                                                                    |
| ail Report       | Elapsed Hours : 00000 hour 🗖 RESET                                                                                                    |
| dvanced Henu 🗧   |                                                                                                    |
|                  | Address                                                                                                    |
| 3                | Email Address Maintenance Error                                                                                                    |
| •                | 10                                                                                                    |
|                  | cc .                                                                                                    |
|                  | Mail Account                                                                                                    |
| 4                |                                                                                                    |
| 4                | Mail Address :<br>Outpains Mail Separ (SMTD) -                                                                                                    |
|                  | outputy was beine (own y.                                                                                                    |
|                  |                                                                                                    |
|                  | CT Description to the estimation                                                                                                    |
|                  | Requires Authentication     Requires the use of POP Authentication before send e                                                                                                    |
|                  | Requires Authentication     Requires the use of POP Authentication before send e     (POP before SMTP)     Incoming Mell Sener :                                                                                                    |
|                  | Requires Authentication     Requires the use of POP Authentication before send e     (POP before SMTP)     Incoming Mail Server :     (POP 3)                                                                                                    |
|                  | Requires Authentication  Requires the use of POP Authentication before send e  (POP bottore SMIP)  Incoming Nail Server:  (POP3)  Account Name :                                                                                                    |
|                  | Requires Autentication     Requires Autentication     Requires Autentication     Regulares In use of OP Autentication before send e     (POP before SMPP)     Incoming Mail Server :     (POP3)     Account Name :     Password :     Password :                                                                                                    |
|                  | Requires Advented ado     Requires Advented ado     Requires Advented ado     Port De Advented ado     Port De Advented ado     Port De Advented ado     Recourt Names .     Password :     OMTP Advented ado     Account Name .                                                                                                    |
|                  | Require Adventcation     Require Adventcation     Require the use of PO-Adventcation before send a     PO-bater SATP     Income Mail Server -     Account Name -     Password -     DatTP Adventcation     Account Name -     Password -                                                                                                    |
|                  | Request Autoritation     Request Autoritation before send s     Request aux at PCP Autoritation before send s     recompliant general     Reconstructions     Parson       Parson       Parson                                                                                                    |
| 6                | Request Administration     Request Administration Service     Request as alf OP Administration Service     Income Service     Request Service     Request Service |
| 6                | Request Advertication     Request Advertication     Request based of CPA detection and end     Recourd have as of CPA detection and end     Recourd have as in the Advertise and end     Accound have as in the Advertise and end     Recourd have as in the Advertise and end     Recourd have as in the Advertise and end     Recourd have as in the Advertise and end     Recourd have as in the Advertise and end     Recourd have as in the Advertise and end     Recourd have as in the Advertise and end     Recourd have as in the Advertise and end     Recourd have as in the Advertise and end     Recourd have as in the Advertise and end     Recourd have as in the Advertise and end     Recourd have as in the Advertise and end                                                                                                    |

Cett

**3** Введите исходящий адрес электронной почты в поле Email Address и установите флажок Report Timing отчета, отправляемого по электронной почте. 4 Настройте учетную запись электронной почты для отправки отчетов по электронной почте.

Mail Address: введите адрес электронной почты.

Outgoing Mail Server (SMTP): введите адрес сервера исходящей почты (SMTP).

Required Authentication: установите этот флажок, если для отправки электронной почты требуется аутентификация.

Requires the use of POP Authentication before send email (POP before SMTP): установите этот флажок, чтобы аутентификация POP выполнялась до отправки электронной почты.

#### Incoming Mail Server (РОРЗ): введите адрес сервера входящей почты (РОРЗ), который будет использоваться для аутентификации РОРЗ.

Account Name: введите учетную запись почты.

Password: введите пароль.

SMTP Authentication: установите этот флажок, чтобы аутентификация SMTP выполнялась до отправки электронной почты.
Account Name: введите учетную запись почты.

**Password:** введите пароль.

5 Проверьте содержимое отчета по электронной почте. При нажатии кнопки [View] отобразится содержимое отчета по электронной почте.

6 Отправьте тестовое сообщение. Установите флажок Send test mail, а затем нажмите кнопку [Apply], чтобы отправить тестовое сообщение на указанный адрес электронной почты.

#### Примечания

- Функция отчета по электронной почте недоступна, поскольку сеть, в которой используется Outbound Port25 Blocking (блокировка 25-го выходного порта) не может соединиться с сервером SMTP.
- Следующие символы не допускается вводить в текстовые поля: "'," "," \", " & "," < "," > "

### Индикаторы

Индикаторы позволяют проверить состояние и обнаружить неправильную работу проектора.

Если отображается ненормальное состояние проектора, выполните действия, указанные в следующей таблице.

#### Индикатор ON/STANDBY

| Состояния                | Пояснение/действия                                                                                                    |  |
|--------------------------|----------------------------------------------------------------------------------------------------|--|
| Горит красным цветом     | Проектор находится в режиме ожидания.                                                                                                    |  |
| Мигает зеленым<br>цветом | <ul> <li>После включения проектора он будет готов к работе.</li> <li>Источник света остывает после выключения проектора.</li> </ul>                                                                                                    |  |
| Горит зеленым<br>цветом  | Питание проектора включено.                                                                                                    |  |
| Горит оранжевым          | Проектор находится в режиме ожидания Без сиг. вх. (Выкл. света) или Быстрая загрузка.                                                                                                    |  |
| Мигает красным<br>цветом | Ненормальное состояние проектора. Число миганий<br>указывает на симптомы. Выполните поиск и устранение<br>неисправности, используя приведенные ниже сведения. Если<br>симптом появится снова, обратитесь к квалифицированному<br>персоналу Sony.                                                                     |  |
| Мигает дважды            | <ul> <li>Необычно высокая внутренняя температура. Выполните следующие проверки.</li> <li>Убедитесь в том, что вентиляционные отверстия не заблокированы.</li> <li>Визуально убедитесь, что воздушный фильтр не засорен.</li> <li>Убедитесь, что значение "Полож. Устан." в меню Монтаж выбрано правильно.</li> </ul> |  |
| Мигает шесть<br>раз      | Отсоедините кабель питания переменного тока от<br>электрической розетки. После того как индикатор ON/<br>STANDBY погаснет, включите кабель питания в<br>электрическую розетку снова и включите проектор.                                                                                                    |  |
| Другое число<br>миганий  | Обратитесь к квалифицированному персоналу Sony.                                                                                                    |  |

#### Индикатор WARNING

| Состояния                |                      | Пояснение/действия                                                                                                    |  |
|--------------------------|----------------------|----------------------------------------------------------------------------------------------------|--|
| Мигает красным<br>цветом |                      | Число миганий указывает на симптомы. Выполните поиск и устранение неисправности, используя приведенные ниже сведения.                                                                                                    |  |
|                          | Мигает дважды        | Неплотная установка блока воздушного фильтра.                                                                                                    |  |
|                          | Мигает три раза      | Отсутствует свет от источника света. Выключите питание и<br>обратитесь за консультацией к квалифицированному<br>персоналу Sony.                                                                                                    |  |
|                          | Мигает шесть<br>раз  | Объектив не установлен в проектор.                                                                                                    |  |
|                          | Мигает восемь<br>раз | Зафиксировано сотрясение в результате падения.<br>В случае обнаружения аномального состояния обратитесь к<br>квалифицированному персоналу Sony. Если ненормального<br>состояния не обнаружено, отключите кабель питания<br>переменного тока от электрической розетки. После того<br>как индикатор ON/STANDBY погаснет, снова включите<br>кабель питания в электрическую розетку, а затем включите<br>проектор. |  |

# Список сообщений

При появлении на проецируемом изображении указанных ниже сообщений выполните действия, указанные в таблице ниже.

| Сообщение                                                                                | Пояснение/действия                                                                                                    | Стр.                           |
|------------------------------------------------------------------------------------------|----------------------------------------------------------------------------------------------------|--------------------------------|
| Очистите фильтр.<br>Слишком выс. темп.<br>проектора. Свет<br>выключится через<br>1 мин.  | <ul> <li>Выполните следующие проверки.</li> <li>Убедитесь в том, что вентиляционные отверстия не заблокированы.</li> <li>Визуально убедитесь, что воздушный фильтр не засорен.</li> <li>Убедитесь, что значение "Полож. Устан." в меню Монтаж выбрано правильно.</li> </ul>                                                         | 4, 39,<br>54                   |
| Частота вне<br>диапазона!                                                                | Измените выходное значение подключенного<br>оборудования на значение, поддерживаемое<br>проектором.                                                                                                    |                                |
| Проверьте выбр.<br>сигнал входа А.                                                       | Установите для параметра "Выб.сиг.вх. А" значение<br>"Авто" или выберите тип входного сигнала,<br>соответствующий текущему входному сигналу.                                                                                                    | 35                             |
| Очистите фильтр.<br>Слишком выс. темп.<br>проектора.<br>Переключение в<br>режим выс.пол. | <ul> <li>На высоте 1500 м и выше, если проектор не<br/>используется, проверьте следующие пункты.</li> <li>Убедитесь в том, что вентиляционные отверстия не<br/>заблокированы.</li> <li>Убедитесь, что воздушный фильтр не засорен.</li> <li>Убедитесь, что значение "Полож. Устан." в меню<br/>Монтаж выбрано правильно.</li> </ul> | 4, 39,<br>54                   |
| Не подходит!                                                                             | Нажата неправильная клавиша.                                                                                                    | 6                              |
| Кнопки панели<br>заблокированы!                                                          | Для параметра "Блок-ка кнопок" установлено<br>значение "Вкл".                                                                                                    | 34                             |
| Регулятор объектива<br>блокирован!                                                       | Для параметра "Рег.объектива" установлено значение<br>"Выкл".                                                                                                    | 34                             |
| Функция<br>заблокирована!                                                                | Функция заблокирована с помощью внешних элементов управления.                                                                                                    | 7, 18,<br>19,<br>21,<br>38, 38 |
| Проектор скоро<br>будет выключен.<br>Нажмите I/ᠿ для<br>перезаг.                         | Нажата клавиша I/O, и проектор скоро будет<br>выключен. Для отмены выключения снова нажмите<br>клавишу I/O (проектор останется во включенном<br>состоянии). Чтобы напрямую выключить проектор,<br>нажмите и удерживайте клавишу I/O.                                                                                                | 22                             |
| Пригл. света                                                                             | Уменьшает мощность источника света, если<br>установлено значение "Со стат. сигн." При<br>обнаружении любых изменений в сигнале или<br>выполнении действий (на пульте дистанционного<br>управления или панели управления)<br>восстанавливается обычная яркость.                                                                      | 36                             |

| Сообщение           | Пояснение/действия                                   | Стр. |
|---------------------|------------------------------------------------------|------|
| Не удается          | Несмотря на то, что выбран параметр "Пост. яркость", | 36   |
| обеспечить          | установленного уровня яркости не удается достичь.    |      |
| постоянную яркость. | Для возврата к исходному уровню яркости              |      |
|                     | необходимо изменить источник освещения.              |      |
|                     | Обратитесь к квалифицированному персоналу Sony.      |      |

### Поиск и устранение неисправностей

Перед обращением с просьбой о ремонте проектора попытайтесь определить проблему, пользуясь инструкцией ниже.

| Симптом                                                                          | Способ устранения                                                                                                    | Стр.         |  |
|----------------------------------------------------------------------------------|----------------------------------------------------------------------------------------------------|--------------|--|
| Питание не<br>включается.                                                        | Убедитесь в том, что кабель питания переменного тока надежно подсоединен.                                                                                                    | -            |  |
|                                                                                  | При установке для параметра "Блок-ка кнопок"<br>значения "Вкл", включить проектор с помощью<br>клавиши I/ () на нем не удастся.                                                                                                    | 34           |  |
|                                                                                  | Если крышка воздушного фильтра или блок<br>воздушного фильтра закреплены ненадежно,<br>проектор не включится.                                                                                                    |              |  |
| Изображение отсутствует.                                                         | Проверьте правильность подключения соединительного кабеля к внешнему оборудованию.                                                                                                    | 10           |  |
|                                                                                  | Настройте компьютер для вывода сигнала на внешний<br>монитор. Если настроить компьютер, например<br>ноутбук, для вывода сигнала на дисплей компьютера и<br>на внешний монитор, изображение, подаваемое на<br>внешний монитор, может не отображаться<br>надлежащим образом. Настройте компьютер для<br>вывода сигнала только на внешний монитор. | 16           |  |
|                                                                                  | Проверьте правильность выбора источника входного сигнала.                                                                                                    | 16           |  |
|                                                                                  | Проверьте, не выключено ли изображение.                                                                                                    | 8            |  |
|                                                                                  | В процессе регулировки "Наст. ур. чер. зоны"<br>автоматически отображается черное изображение.                                                                                                    | 21           |  |
| Отсутствует<br>экранная индикация.                                               | Экранная индикация отсутствует, если для параметра<br>"Состояния" в меню Операция установлено значение<br>"Выкл".                                                                                                    | 33           |  |
| Неправильное<br>форматное<br>соотношение экрана.<br>Отображается                 | Изображение может отображаться неправильно, если проектор не может правильно обработать поступающий сигнал. В этом случае настройте параметр "Формат" вручную.                                                                                                    | 28, 30       |  |
| изооражение<br>уменьшенного<br>размера. Часть<br>изображения не<br>отображается. | Убедитесь, что надлежащим образом выбран<br>"Формат экрана"                                                                                                    | 39           |  |
| Изображение имеет<br>трапециевидную<br>форму.                                    | Изображение приобретает трапециевидную форму из-<br>за проецирования под углом. В этом случае можно<br>исправить трапецеидальное искажение с помощью<br>функции трапецеидальных искажений.                                                                                                    | 7, 18,<br>38 |  |

| Симптом                                          | Способ устранения                                                                                                    | Стр.          |
|--------------------------------------------------|----------------------------------------------------------------------------------------------------|---------------|
| Обрезанные или<br>темные края<br>изображения.    | При использовании функции сдвига объектива с<br>настройкой, находящейся за пределами<br>рекомендуемого диапазона, края изображения могут<br>оказаться обрезанными или темными. Используйте<br>для функции сдвига объектива настройку в рамках<br>обычного диапазона.                                                                                                    | 65            |
| Изображение<br>искажено.                         | Установлен параметр Искажен.<br>Отключите функцию коррекции искажений                                                                                                    | 19, 38        |
| Изображение<br>выглядит слишком<br>темным/ярким. | На яркость изображения влияют параметры<br>"Яркость", "Контраст" и "Реж. ист. света". Убедитесь,<br>что установлено правильное значение.                                                                                                    | 26, 36        |
|                                                  | Изображение будет темным, если ресурс источника<br>света исчерпан. Проверьте параметр "Таймер света" и<br>обратитесь за консультацией к квалифицированному<br>персоналу Sony.                                                                                                    |               |
|                                                  | Для параметра "Со стат. сигн." установлено значение<br>"Вкл".                                                                                                    | 36            |
|                                                  | Если видеосигнал не выдается, то свет приглушается, чтобы снизить потребление энергии.                                                                                                    |               |
|                                                  | Если вокруг аппарата повышается температура, то яркость снижается для его защиты.                                                                                                    | -             |
| Изображение<br>нечеткое.                         | Убедитесь, что фокусировка проектора настроена правильно.                                                                                                    | 17            |
|                                                  | Изображение будет нечетким, если на объективе<br>образовалась влага. В этом случае оставьте проектор<br>включенным около двух часов.                                                                                                    | _             |
| Изображение с помехами.                          | Проверьте правильность подключения<br>соединительного кабеля к внешнему оборудованию.                                                                                                    | 10            |
| Не работает пульт                                | Проверьте, правильно ли установлены батарейки.                                                                                                    |               |
| дистанционного<br>управления.                    | Проверьте, не разряжены ли батарейки.                                                                                                    | -             |
| 5                                                | Проверьте, совпадает ли значение параметра "Режим ID" проектора и пульта дистанционного управления.                                                                                                    | 9,33          |
|                                                  | Проверьте настройку параметра "ИК-приемник".                                                                                                    | 33            |
| Повышенный шум<br>вентилятора.                   | <ul> <li>Шум вентилятора охлаждения источника света часто усиливается в следующих случаях.</li> <li>Если для параметра "Реж. ист. света" установлено значение "Высокий."</li> <li>Проектор используется высоко над уровнем моря (для параметра "Режим выс.пол" установлено значение "Вкл")</li> <li>Слишком высокая температура.</li> <li>Засорен воздушный фильтр.</li> </ul> | 36,<br>39, 54 |
|                                                  | Если вентиляционные отверстия заблокированы,<br>температура внутри проектора повышается, и шум<br>вентилятора усиливается.                                                                                                    | 4             |

| Симптом                                         | Способ устранения                                                       | Стр.   |
|-------------------------------------------------|-------------------------------------------------------------------------|--------|
| Не удается                                      | Отключите настройку Пер. по краям.                                      | 18, 38 |
| отрегулировать<br>трапецеидальные<br>искажения. | Выберите значение "Гор. и верт. трап.иск" в пункте<br>"По разм. экрана" |        |
| Не удается                                      | Отключите настройку Пер. по краям.                                      | 19, 38 |
| отрегулировать<br>настройки<br>искажений.       | Выберите значение "Искажен." в пункте "По разм.<br>экрана".             | 19, 38 |

| _      |  |
|--------|--|
|        |  |
| -      |  |
|        |  |
|        |  |
| _      |  |
|        |  |
| _      |  |
|        |  |
| _      |  |
|        |  |
| Прочее |  |

### Очистка воздушного фильтра

Если на проецируемом изображении появляется сообщение, указывающее, что пришло время очистки фильтра, очистите воздушный фильтр (стр. 47, 49).

Если даже после очистки пыль из воздушного фильтра удалить не удается, замените воздушный фильтр новым.

Для получения дополнительной информации о новом воздушном фильтре обратитесь к

квалифицированному персоналу Sony.

#### Осторожно

Если пренебречь очисткой воздушного фильтра, в нем может накопиться пыль, что приведет к засорению. В результате внутри устройства может повыситься температура, что может привести к неисправности или возгоранию.

#### Примечание

Перед очисткой воздушного фильтра выключите проектор и отсоедините кабель питания переменного тока от настенной розетки.

 Выключите проектор и отсоедините кабель питания переменного тока от настенной розетки. Чтобы снять крышку воздушного фильтра, слегка сместите ее назад, удерживая нажатой блокировочную кнопку.

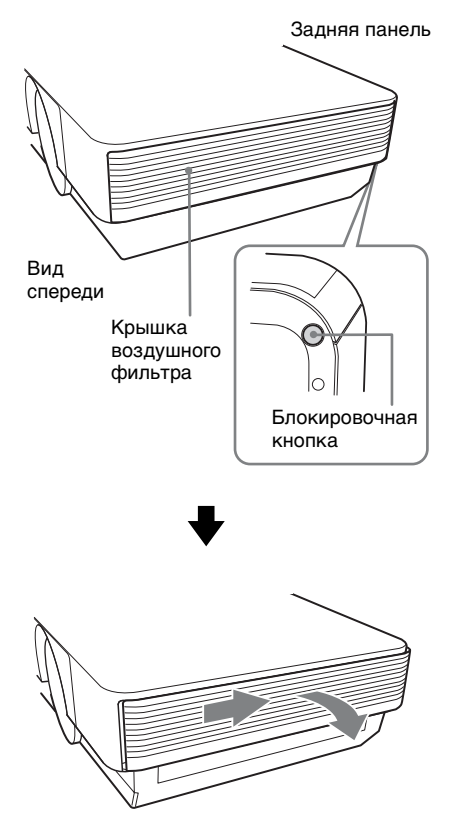

3 Снимите картридж воздушного фильтра за держатель блока воздушного фильтра, отведя по очереди наружу язычки с обеих сторон.

Модуль воздушного фильтра (правый)

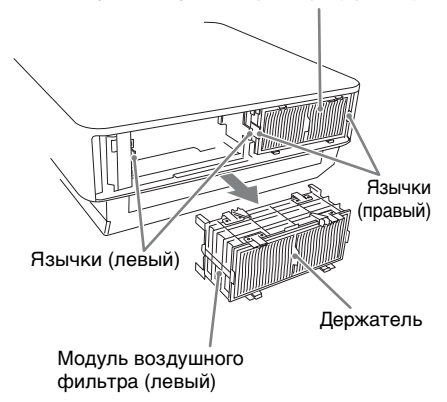

4 Снимите четыре картриджа воздушного фильтра с модулей воздушных фильтров (по два на каждом модуле) и очистите воздушный фильтр с помощью пылесоса.

При установке картриджа воздушного фильтра в держатель картриджа нажмите на картридж воздушного фильтра так, чтобы он встал на место, а язычки на держателе картриджа зафиксировались со щелчком (в 4 точках для каждого картриджа воздушного фильтра, всего 8 точек).

Два модуля воздушных фильтров устанавливаются справа и слева. Картридж воздушного фильтра Язычки

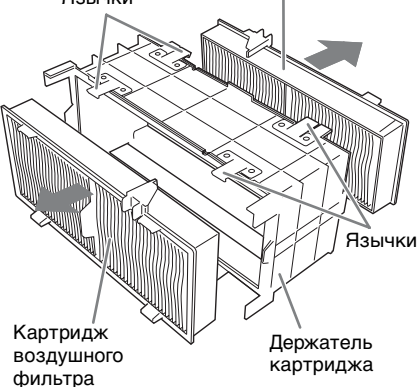

5 Вставьте модули воздушных фильтров обратно в проектор. Верхняя и нижняя части модуля воздушного фильтра имеют различную форму, это показано на рисунке ниже. Следите за положением модулей при установке.

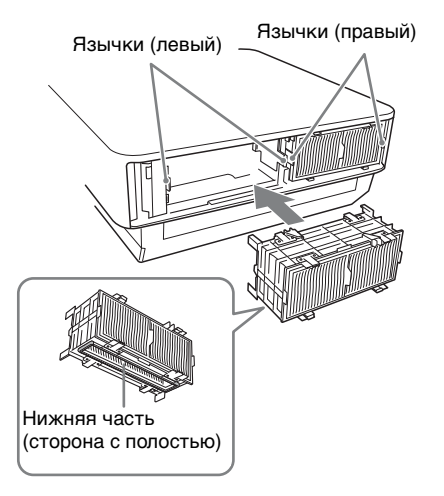

Вставьте блок воздушного фильтра на место так, чтобы язычки на проекторе зафиксировались со щелчком (в 2 точках для каждого блока воздушного фильтра, всего 4 точки). **6** Закройте крышку воздушного фильтра.

#### Примечание

Убедитесь в надежной установке модуля воздушного фильтра. Питание не удастся включить, если крышка закрыта не до конца.

### Установка дополнительного адаптера

Можно установить дополнительный адаптер в разъем INPUT Е секции панели разъемов проектора.

#### Примечания

- Перед установкой дополнительного адаптера выключите проектор и отсоедините кабель питания переменного тока от настенной розетки.
- При установке дополнительного адаптера не устанавливайте крышку разъема. При извлечении дополнительного адаптера установите крышку.
- Подробные сведения об использовании см. в инструкциях по эксплуатации дополнительного адаптера.
- **1** Выключите питание проектора и отсоедините шнур питания.
- 2 Сдвиньте вправо и снимите крышку гнезда дополнительного адаптера, присоединенную к панели разъемов.

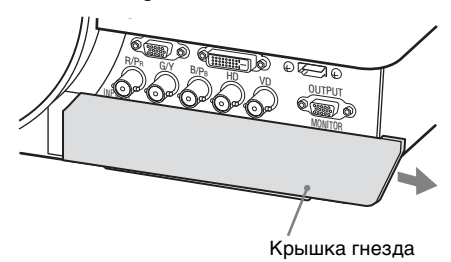

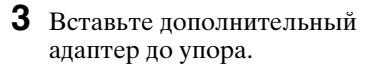

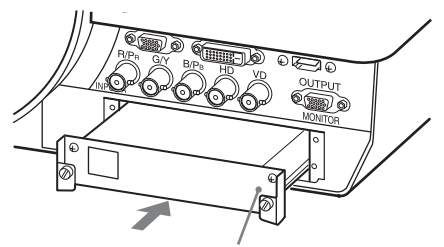

Пример:Цифровой входной адаптер ВКМ-РЈ10 (не прилагается)

**4** Затяните два винта на дополнительном адаптере.

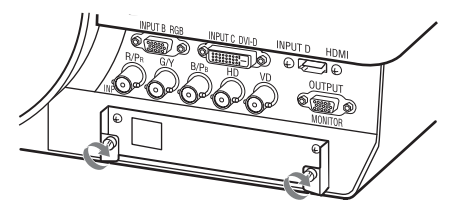

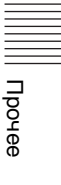

## Технические характеристики

| Позиция                                                  |                                                 | Описание                                                                                                    |
|----------------------------------------------------------|-------------------------------------------------|----------------------------------------------------------------------------------------------------|
| Название модели                                          |                                                 | VPL-FHZ700L                                                                                                    |
| Система<br>отображения                                   |                                                 | Система из 3 матриц LCD                                                                                                    |
| Устройство<br>отображения                                | Размер<br>эффективной<br>области<br>отображения | 0,95 дюйма (24,1 мм) × 3, форматное<br>соотношение 16:10                                                                                                    |
|                                                          | Число<br>пикселей                               | 6912000 (1920 × 1200 × 3) пикселей                                                                                                    |
| Источник света                                           |                                                 | Лазерный диод                                                                                                    |
| Мощность<br>светового потока                             |                                                 | 7000 лм <sup>*1</sup> (когда для параметра "Реж. ист.<br>света" установлено значение "Высокий")                                                                                                    |
| Воспроизводимая<br>частота<br>сканирования <sup>*2</sup> |                                                 | Горизонтальная частота: от 14 кГц до 93 кГц,<br>вертикальная частота: от 47 Гц до 93 Гц                                                                                                    |
| Разрешение экрана                                        | Вход для<br>сигнала<br>компьютера               | Максимальное разрешение экрана:<br>1920 × 1200 точек<br>Разрешение панели: 1920 × 1200 точек                                                                                                    |
|                                                          | Вход для<br>видеосигнала                        | NTSC, PAL, SECAM, 480/60i, 576/50i, 480/60p,<br>576/50p, 720/60p, 720/50p, 1080/60i, 1080/50i,<br>1080/60p, 1080/50p, 1080/24p                                                                                                    |
| Система цветности                                        |                                                 | NTSC3.58, PAL, SECAM, NTSC4.43, PAL-M, PAL-N, PAL60                                                                                                    |
| Вход/выход сигнала<br>от компьютера и<br>видеосигнала    | INPUT A                                         | Входной разъем RGB/YPвPR: 5 гнезд BNC, G<br>с синхронизацией/Y: 1 Vp-р ± 2 дБ,<br>отрицательная синхронизация, нагрузка<br>75 Ом, RGB/PвPR: 0,7 Vp-р ± 2 дБ, нагрузка<br>75 Ом, сигнал синхронизации: уровень TTL с<br>высоким полным сопротивлением,<br>положительный/отрицательный |
|                                                          | INPUT B                                         | Входной разъем RGB: 15-контактный мини-<br>разъем D-sub, RGB: 0,7 Vp-p ± 2 дБ, нагрузка<br>75 Ом, сигнал синхронизации: уровень TTL с<br>высоким полным сопротивлением,<br>положительный/отрицательный                                                                               |
|                                                          | INPUT C                                         | Входной разъем DVI-D: 24-контактный<br>DVI-D (Single link), совместимость с DVI 1.0,<br>поддержка HDCP                                                                                                    |
|                                                          | INPUT D                                         | <b>Входной разъем HDMI:</b> цифровой RGB/<br>YPBPr                                                                                                    |
|                                                          | INPUT E                                         | Для дополнительного адаптера                                                                                                    |

| Позиция                                        |                                      | Описание                                                                                                    |
|------------------------------------------------|--------------------------------------|----------------------------------------------------------------------------------------------------|
| Название модели                                |                                      | VPL-FHZ700L                                                                                                    |
|                                                | S VIDEO IN                           | <b>Входной разъем S video:</b> 4-контактный мини-<br>разъем DIN, Y: 1 Vp-p ± 2 дБ, отрицательная<br>синхронизация, нагрузка 75 Ом, C: (размах)<br>0,286 (NTSC)/0,3 (PAL/SECAM) Vp-p ± 2 дБ,<br>нагрузка 75 Ом                                                                                        |
|                                                | VIDEO IN                             | Входной видеоразъем: BNC, 1 Vp-p ± 2 дБ, отрицательная синхронизация, нагрузка 75 Ом                                                                                                    |
|                                                | OUTPUT                               | Выходной разъем MONITOR:<br>15-контактный мини-разъем D-sub, G с<br>синхронизацией/Y: 1 Vp-p ± 2 дБ,<br>отрицательная синхронизация, нагрузка<br>75 Ом, RGB/PBPR: 0,7 Vp-p ± 2 дБ, нагрузка<br>75 Ом, сигнал синхронизации: HD, VD 4 B<br>(открыто), 1 Vp-p (75 Ом), положительный/<br>отрицательный |
| Вход/выход для<br>управления                   |                                      | <b>Разъем RS-232C:</b> 9-контактный разъем<br>D-Sub                                                                                                    |
|                                                |                                      | Разъем LAN: RJ45, 10BASE-T/100BASE-TX                                                                                                    |
|                                                |                                      | Входной разъем CONTROL S (питание постоянного тока): Стереофоническое мини-<br>гнездо, 5 Vp-р, подключение питания 5 В постоянного тока                                                                                                    |
|                                                |                                      | Выходной разъем CONTROL S:<br>Стереофоническое мини-гнездо                                                                                                    |
| Рабочая<br>температура/<br>рабочая влажность   |                                      | От 0 °С до 40 °С/от 35% до 85%<br>(без конденсации)                                                                                                    |
| Температура<br>хранения/<br>влажность хранения |                                      | От –10 °С до +60 °С/от 10% до 90%<br>(без конденсации)                                                                                                    |
| Требования по<br>питанию                       |                                      | От 100 В до 240 В переменного тока, от 5,0 А до 2,1 А, 50/60 Гц                                                                                                    |
| Потребляемая<br>мощность                       | 100 В – 120 В<br>переменного<br>тока | 497 Br                                                                                                    |
|                                                | 220 В – 240 В<br>переменного<br>тока | 476 Вт                                                                                                    |

| Позиция                                     |                                      | Описание                                                                                                    |
|---------------------------------------------|--------------------------------------|----------------------------------------------------------------------------------------------------|
| Название модели                             |                                      | VPL-FHZ700L                                                                                                    |
| Потребление<br>энергии в режиме<br>ожидания | 100 В – 120 В<br>переменного<br>тока | 12,2 Вт (при установке для параметра<br>"Режим ожидания" значения<br>"Стандартный") / 0,1 Вт (при установке для<br>параметра "Режим ожидания" значения<br>"Низкий")                                                                                     |
|                                             | 220 В – 240 В<br>переменного<br>тока | 8,4 Вт (при установке для параметра "Режим<br>ожидания" значения "Стандартный") / 0,5 Вт<br>(при установке для параметра "Режим<br>ожидания" значения "Низкий")                                                                                         |
| Рассеяние тепла                             | 100 В – 120 В<br>переменного<br>тока | 1696 БТЕ/ч                                                                                                    |
|                                             | 220 В – 240 В<br>переменного<br>тока | 1624 БТЕ/ч                                                                                                    |
| Наружные размеры                            |                                      | 530 × 213 × 545 мм (Ш/В/Г)<br>530 × 204 × 545 мм (Ш/В/Г) (не включая                                                                                                    |
|                                             |                                      | выступающие части)                                                                                                    |
| Macca                                       |                                      | Прибл. 22 кг                                                                                                    |
| Прилагаемые<br>принадлежности               |                                      | См. "Проверка аксессуаров из комплекта поставки" в прилагаемом кратком справочном руководстве.                                                                                                    |
| Дополнительные<br>*3 *4                     |                                      | Опора подвески проектора PSS-630                                                                                                    |
| принадлежности                              |                                      | Стойка подвесной опрры проектора PSS-<br>630P                                                                                                    |
|                                             |                                      | Объектив проектора VPLL-ZM42 <sup>*5</sup> : ручная<br>фокусировка/увеличение, размер<br>проецируемого изображения: от 40 до 300<br>дюймов (от 1,02 до 7,62 м), максимальные<br>внешние габариты (Ш × В × Г): 88 × 88 ×<br>159 мм, масса: Прибл. 0,7 кг |
|                                             |                                      | <b>Объектив проектора VPLL-4008:</b> ручная<br>фокусировка, размер проецируемого<br>изображения: от 40 до 600 дюймов (от 1,02 до<br>15,24 м), максимальные внешние габариты<br>(Ш × В × Г): 148 × 133 × 240 мм, масса: Прибл.<br>2,6 кг                 |
|                                             |                                      | Объектив проектора VPLL-Z4011:<br>электрическая фокусировка/увеличение,<br>размер проецируемого изображения: от 60 до<br>600 дюймов (от 1,52 до 15,24 м),<br>максимальные внешние габариты (Ш × В ×<br>Г): 157 × 150 × 265 мм, масса: Прибл. 3,7 кг     |

| Позиция         | Описание                                                                                                    |
|-----------------|----------------------------------------------------------------------------------------------------|
| Название модели | VPL-FHZ700L                                                                                                    |
|                 | Объектив проектора VPLL-Z4015:<br>электрическая фокусировка/увеличение,<br>размер проецируемого изображения: от 40 до<br>600 дюймов (от 1,02 до 15,24 м),<br>максимальные внешние габариты (Ш × В ×<br>Г): 148 × 133 × 231 мм, масса: Прибл. 3 кг   |
|                 | Объектив проектора VPLL-Z4019:<br>электрическая фокусировка/увеличение,<br>размер проецируемого изображения: от 40 до<br>600 дюймов (от 1,02 до 15,24 м),<br>максимальные внешние габариты (Ш × В ×<br>Г): 148 × 133 × 212 мм, масса: Прибл. 3,1 кг |
|                 | Объектив проектора VPLL-Z4025:<br>электрическая фокусировка/увеличение,<br>размер проецируемого изображения: от 40 до<br>600 дюймов (от 1,02 до 15,24 м),<br>максимальные внешние габариты (Ш × В ×<br>Г): 148 × 133 × 243 мм, масса: Прибл. 2,8 кг |
|                 | Объектив проектора VPLL-Z4045:<br>электрическая фокусировка/увеличение,<br>размер проецируемого изображения: от 60 до<br>600 дюймов (от 1,52 до 15,24 м),<br>максимальные внешние габариты (Ш × В ×<br>Г): 148 × 133 × 235 мм, масса: Прибл. 3 кг   |
|                 | Адаптер объектива проектора РК-F500LA2                                                                                                    |

#### Цифровой входной адаптер BKM-PJ10<sup>\*6</sup>

#### Примечания

Для массы и размеров указаны приблизительные значения.

- \*1: При установке VPLL-Z4019.
- \*2: Дополнительные сведения см. в разделе "Поддерживаемые входные сигналы" на стр. 63.
- \*3: Не все дополнительные принадлежности доступны во всех странах и регионах. Обратитесь к местному уполномоченному дилеру Sony.
- \*4: Информация о дополнительных принадлежностях в этом руководстве приводится по состоянию на сентябрь 2014 года.
- \*5: Для установки объектива на проектор требуется адаптер объектива РК-F500LA2.
- \*6: Если на основном устройстве установлен цифровой входной адаптер BKM-PJ10, то передача изображения на устройство, связь LAN и управление RS-232C осуществляются с помощью имеющегося в продаже передатчика HDBaseT. Не поддерживает функцию управления голосом и не имеет подсоединение к питанию.

Конструкция и технические характеристики устройства и дополнительных принадлежностей могут быть изменены без предварительного уведомления.

#### Назначение выводов

#### Разъем DVI-D (DVI-D, гнездовой)

|   | 1  | 8  |    |
|---|----|----|----|
| 9 |    |    | 16 |
|   | 17 | 24 |    |

| 1  | T.M.D.S.<br>Data2–         | 14 | Питание +5 В                                 |
|----|----------------------------|----|----------------------------------------------|
| 2  | T.M.D.S.<br>Data2+         | 15 | Заземление<br>(замыкание<br>для +5 В)        |
| 3  | T.M.D.S.<br>Data2 экран    | 16 | Обнаружение<br>горячей<br>коммутации         |
| 4  | NC                         | 17 | T.M.D.S<br>Data0–                            |
| 5  | NC                         | 18 | T.M.D.S<br>Data0+                            |
| 6  | Тактовая<br>частота<br>DDC | 19 | T.M.D.S<br>Data0 экран                       |
| 7  | Сигнал DDC                 | 20 | NC                                           |
| 8  | NC                         | 21 | NC                                           |
| 9  | T.M.D.S.<br>Data1–         | 22 | T.M.D.S<br>экран пары<br>тактовой<br>частоты |
| 10 | T.M.D.S.<br>Data1+         | 23 | Т.М.D.S<br>Синхронизация+                    |
| 11 | T.M.D.S.<br>Data1 экран    | 24 | Т.М.D.S<br>Синхронизация–                    |
| 12 | NC                         |    |                                              |
| 13 | NC                         |    |                                              |

#### Входной разъем RGB (15-контактный мини-разъем D-sub, гнездовой)

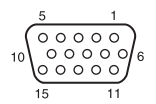

| 1 | Видеовход R<br>(красный) | 9  | Вход<br>источника<br>питания DDC          |
|---|--------------------------|----|-------------------------------------------|
| 2 | Видеовход G<br>(зеленый) | 10 | GND                                       |
| 3 | Видеовход<br>В (синий)   | 11 | GND                                       |
| 4 | GND                      | 12 | DDC/SDA                                   |
| 5 | RESERVE                  | 13 | Сигнал<br>горизонтальной<br>синхронизации |
| 6 | GND (R)                  | 14 | Сигнал<br>вертикальной<br>синхронизации   |
| 7 | GND (G)                  | 15 | DDC/SCL                                   |
| 8 | GND (B)                  |    |                                           |

## Разъем RS-232C (9-контактный разъем D-Sub)

|   | 1 |       |   | 5 |   |
|---|---|-------|---|---|---|
| ſ |   |       | • |   | 7 |
| ſ |   | <br>- |   |   | J |
|   | 6 |       |   | 9 |   |

| 1 | NC   | 6 | NC  |
|---|------|---|-----|
| 2 | RXDA | 7 | RTS |
| 3 | TXDA | 8 | CTS |
| 4 | DTR  | 9 | NC  |
| 5 | GND  |   |     |

#### Разъем HDMI (HDMI, гнездовой)

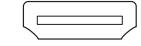

| 1  | T.M.D.S.<br>Data2+         | 11 | T.M.D.S.<br>экран пары<br>тактовой<br>частоты |
|----|----------------------------|----|-----------------------------------------------|
| 2  | T.M.D.S.<br>Data2 экран    | 12 | Т.М.D.S.<br>Синхронизация-                    |
| 3  | T.M.D.S.<br>Data2–         | 13 | NC                                            |
| 4  | T.M.D.S.<br>Data1+         | 14 | RESERVED<br>(N.C.)                            |
| 5  | T.M.D.S.<br>Data1 экран    | 15 | SCL                                           |
| 6  | T.M.D.S.<br>Data1–         | 16 | SDA                                           |
| 7  | T.M.D.S.<br>Data0+         | 17 | GND                                           |
| 8  | T.M.D.S.<br>Data0 экран    | 18 | +5V Питание                                   |
| 9  | T.M.D.S.<br>Data0–         | 19 | Обнаружение<br>горячей<br>коммутации          |
| 10 | Т.М.D.S.<br>Синхронизация+ |    |                                               |

# Поддерживаемые входные сигналы

#### Компьютерный сигнал

|                  | Част. по<br>гор.                 | Входной<br>разъем   |                                 |
|------------------|----------------------------------|---------------------|---------------------------------|
| Разрешение       | [кГц]/<br>Част. по<br>верт. [Гц] | INPUT A/<br>INPUT B | INPUT C/<br>INPUT D/<br>INPUT E |
| $640 \times 350$ | 31,5/70                          | •                   | -                               |
|                  | 37,9/85                          | •                   | -                               |
| $640 \times 400$ | 31,5/70                          | •                   | -                               |
|                  | 37,9/85                          | •                   | -                               |
| $640 \times 480$ | 31,5/60                          | •                   | •                               |
|                  | 35,0/67                          | •                   | -                               |
|                  | 37,9/73                          | •                   | _                               |
|                  | 37,5/75                          | •                   | -                               |
|                  | 43,3/85                          | •                   | -                               |

|                    | Част. по<br>гор.                 | Вхо,<br>раз         | цной<br>ъем                     |
|--------------------|----------------------------------|---------------------|---------------------------------|
| Разрешение         | [кЃц]/<br>Част. по<br>верт. [Гц] | INPUT A/<br>INPUT B | INPUT C/<br>INPUT D/<br>INPUT E |
| $800 \times 600$   | 35,2/56                          | •                   | -                               |
|                    | 37,9/60                          | •                   | •                               |
|                    | 48,1/72                          | •                   | -                               |
|                    | 46,9/75                          | •                   | -                               |
|                    | 53,7/85                          | •                   | -                               |
| 832 × 624          | 49,7/75                          | •                   | -                               |
| $1024 \times 768$  | 48,4/60                          | •                   | •                               |
|                    | 56,5/70                          | •                   | -                               |
|                    | 60,0/75                          | •                   | -                               |
|                    | 68,7/85                          | •                   | -                               |
| $1152 \times 864$  | 64,0/70                          | •                   | -                               |
|                    | 67,5/75                          | •                   | -                               |
|                    | 77,5/85                          | •                   | _                               |
| $1152 \times 900$  | 61,8/66                          | •                   | _                               |
| $1280 \times 960$  | 60,0/60                          | •                   | •                               |
|                    | 75,0/75                          | •                   | -                               |
| $1280 \times 1024$ | 64,0/60                          | •                   | •                               |
|                    | 80,0/75                          | •                   | -                               |
|                    | 91,1/85                          | •                   | -                               |
| $1400 \times 1050$ | 65,3/60                          | •                   | •                               |
| $1600 \times 1200$ | 75,0/60                          | •                   | •                               |
| $1280 \times 768$  | 47,8/60                          | •                   | •                               |
| $1280 \times 720$  | 45,0/60                          | •                   | •* <sup>2</sup>                 |
| $1920 \times 1080$ | 67,5/60                          | -                   | •* <sup>2</sup>                 |
| $1366 \times 768$  | 47,7/60                          | •                   | •                               |
| $1440 \times 900$  | 55,9/60                          | •                   | •                               |
| $1680 \times 1050$ | 65,3/60                          | •                   | •                               |
| $1280 \times 800$  | 49,7/60                          | •                   | •                               |
| $1920 \times 1200$ | 74,0/60                          | •*1                 | •*1                             |
| $1600 \times 900$  | 60,0/60                          | •*1                 | •*1                             |

Прочее

#### Видеосигнал

|               |         | Входной разъем    |         |                                 |
|---------------|---------|-------------------|---------|---------------------------------|
| Сигнал        | fV [Hz] | VIDEO/<br>S VIDEO | INPUT A | INPUT C/<br>INPUT D/<br>INPUT E |
| NTSC          | 60      | •                 | -       | -                               |
| PAL/<br>SECAM | 50      | •                 | _       | -                               |
| 480i          | 60      | -                 | •       | •                               |
| 576i          | 50      | -                 | •       | •                               |
| 480p          | 60      | -                 | •       | •                               |
| 576p          | 50      | -                 | •       | •                               |
| 1080i         | 60      | -                 | •       | •                               |
| 1080i         | 50      | -                 | •       | •                               |
| 720p          | 60      | -                 | •       | •* <sup>2</sup>                 |
| 720p          | 50      | -                 | •       | •                               |
| 1080p         | 60      | -                 | -       | •* <sup>2</sup>                 |
| 1080p         | 50      | -                 | -       | •                               |
| 1080p         | 24      | -                 | -       | •                               |

#### Комбинации входных сигналов

| Главное<br>изображение                 | Дополнительное изображение |
|----------------------------------------|----------------------------|
| INPUT A<br>(RGB/YPBPr)                 | INPUT B (RGB)              |
| INPUT B (RGB)                          | -                          |
| INPUT C (DVI-D)                        |                            |
| INPUT D (HDMI)                         |                            |
| INPUT E<br>(дополнительный<br>адаптер) | INPUT B (RGB)              |
| S VIDEO                                |                            |
| VIDEO                                  |                            |

#### Примечания

- \*1: Доступен только для сигналов с сокращенным временем гашения по стандарту VESA.
- \*2: Входы INPUT C/INPUT E определяются как сигнал компьютера, а вход INPUT D как видеосигнал.
- Если поступают сигналы, отличные от вышеуказанных в таблице, изображение может не отображаться надлежащим образом.
- Входной сигнал для экранного разрешения, отличного от разрешения панели, не будет отображаться с собственным оригинальным разрешением. Текст и линии могут выглядеть неровно.
- Некоторые реальные значения могут слегка отличаться от расчетных значений, приведенных в таблице.

### Расстояние проецирования и диапазон сдвига объектива

Расстояние проецирования соответствует расстоянию между передней частью объектива и проекционным экраном.

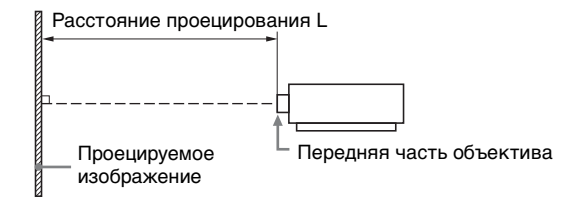

Диапазон сдвига объектива соответствует расстоянию в процентах (%), на которое можно сместить объектив от центра проецируемого изображения. Диапазон сдвига объектива принимается равным 0%, если точка на рисунке (А) (точка пересечения линии, проведенной от центра объектива и проецируемого изображения под прямым углом) выровнена с центральной частью проецируемого изображения и полная ширина, а также полная высота проецируемого изображения принимаются равными 100%.

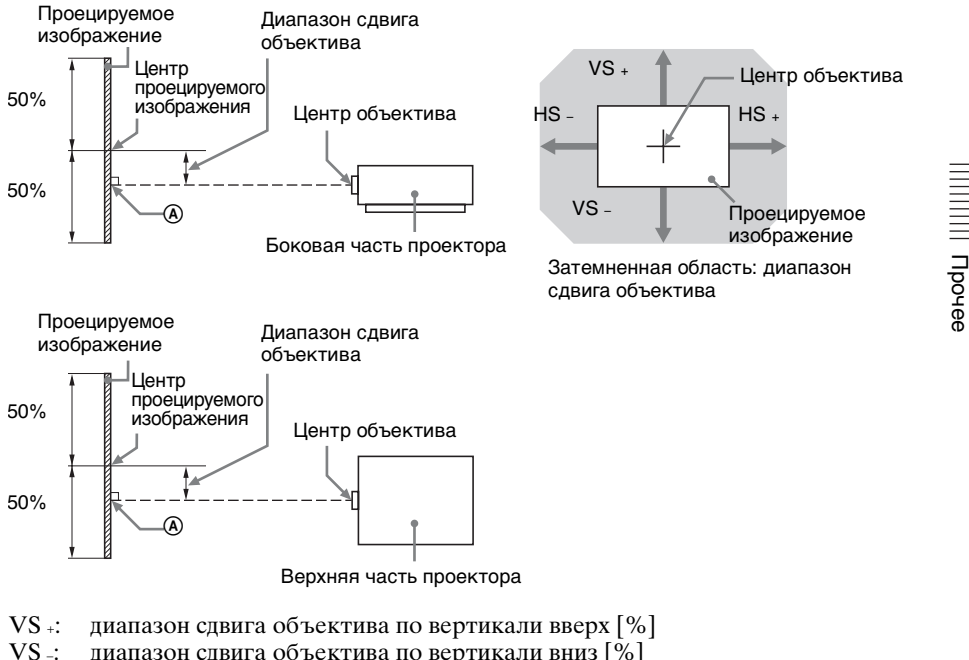

- диапазон сдвига объектива по вертикали вниз [%]
- HS +: диапазон сдвига объектива по горизонтали вправо [%]
- HS -: диапазон сдвига объектива по горизонтали влево [%]

#### Расстояние проецирования

Ед. изм.: м

| Размер проецируемого<br>изображения |                    | Рассто       | яние проециро | вания L     |
|-------------------------------------|--------------------|--------------|---------------|-------------|
| Диагональ                           | Ширина ×<br>Высота | VPLL-ZM42    | VPLL-4008     | VPLL-Z4011  |
| 80 дюймов<br>(2,03 м)               | $1,72 \times 1,08$ | 3,17 - 3,98  | 1,80          | 2,36 - 3,56 |
| 100 дюймов<br>(2,54 м)              | 2,15 × 1,35        | 3,98 - 4,99  | 2,27          | 2,96 - 4,47 |
| 120 дюймов<br>(3,05 м)              | 2,58 × 1,62        | 4,78 - 6,00  | 2,74          | 3,57 - 5,38 |
| 150 дюймов<br>(3,81 м)              | 3,23 × 2,02        | 5,99 – 7,51  | 3,44          | 4,48 - 6,74 |
| 200 дюймов<br>(5,08 м)              | 4,31 × 2,69        | 8,01 - 10,03 | 4,61          | 6,00 - 9,01 |

| Размер<br>проецируемого<br>изображения | Расстояние проецирования L |               |               |               |
|----------------------------------------|----------------------------|---------------|---------------|---------------|
| Диагональ                              | VPLL-Z4015                 | VPLL-Z4019    | VPLL-Z4025    | VPLL-Z4045    |
| 80 дюймов<br>(2,03 м)                  | 3,36 - 4,42                | 4,36 - 5,57   | 5,48 - 10,14  | 10,09 – 17,46 |
| 100 дюймов<br>(2,54 м)                 | 4,22 - 5,55                | 5,48 - 6,99   | 6,88 – 12,71  | 12,66 - 21,88 |
| 120 дюймов<br>(3,05 м)                 | 5,09 - 6,68                | 6,60 - 8,41   | 8,29 – 15,28  | 15,23 - 26,30 |
| 150 дюймов<br>(3,81 м)                 | 6,38 - 8,38                | 8,29 - 10,55  | 10,40 - 19,14 | 19,10 - 32,93 |
| 200 дюймов<br>(5,08 м)                 | 8,55 - 11,20               | 11,09 - 14,10 | 13,92 - 25,57 | 25,53 - 43,99 |

#### Формула расчета расстояния проецирования

D: размер проецируемого изображения (диагональ)

Ед. изм.: м

| Объектив   | Расстояние проецирования L<br>(минимальное расстояние) | Расстояние проецирования L<br>(максимальное расстояние) |
|------------|--------------------------------------------------------|---------------------------------------------------------|
| VPLL-ZM42  | $L = 0,0403 \times D - 0,0558$                         | $L = 0,0504 \times D - 0,0524$                          |
| VPLL-4008  | $L = 0,0234 \times D - 0,0777$                         | _                                                       |
| VPLL-Z4011 | $L = 0.0303 \times D - 0.0739$                         | $L = 0.0454 \times D - 0.0651$                          |
| VPLL-Z4015 | $L = 0.0433 \times D - 0.1100$                         | $L = 0,0565 \times D - 0,1029$                          |
| VPLL-Z4019 | $L = 0.0561 \times D - 0.1260$                         | $L = 0,0711 \times D - 0,1200$                          |
| VPLL-Z4025 | $L = 0,0704 \times D - 0,1611$                         | $L = 0,1286 \times D - 0,1510$                          |
| VPLL-Z4045 | $L = 0,1287 \times D - 0,2160$                         | $L = 0,2211 \times D - 0,2269$                          |

#### Диапазон сдвига объектива

#### VPLL-ZM42

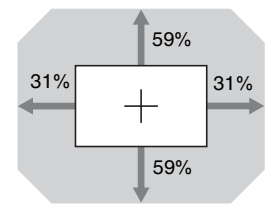

| VS + = | VS - = 59 | – 1,903 ×       | (HS + или | HS _) [%] |
|--------|-----------|-----------------|-----------|-----------|
| HS + = | HS - = 31 | $-0,525 \times$ | (VS + или | VS -) [%] |

#### ■ VPLL-Z4019, VPLL-Z4025, VPLL-Z4045

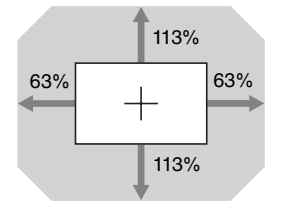

VS + = VS - = 113 - 1,794 × (HS + или HS -) [%] HS + = HS - = 63 - 0,558 × (VS + или VS -) [%]

VPLL-4008

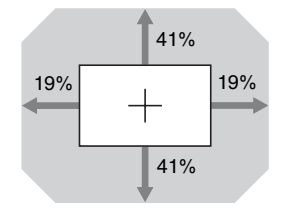

| VS + = VS - = | 41 – 2,158 × | (HS + или | HS _) [%] |
|---------------|--------------|-----------|-----------|
| HS + = HS - = | 19 – 0,463 × | (VS + или | VS _) [%] |

VPLL-Z4011

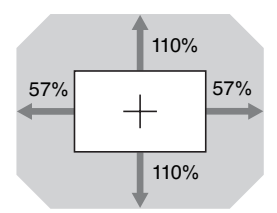

VS + = VS - = 110 - 1,930 × (HS + или HS -) [%] HS + = HS - = 57 - 0,518 × (VS + или VS -) [%]

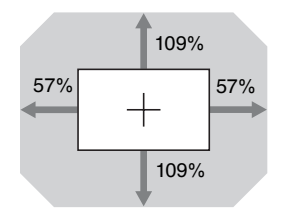

| VS + = VS - = 109 – 1,912 ×  | (HS + или HS _) [%] |
|------------------------------|---------------------|
| HS + = HS - = 57 - 0,523 × ( | (VS + или VS -) [%] |

### Размеры

#### Вид спереди

Ед. изм.: мм

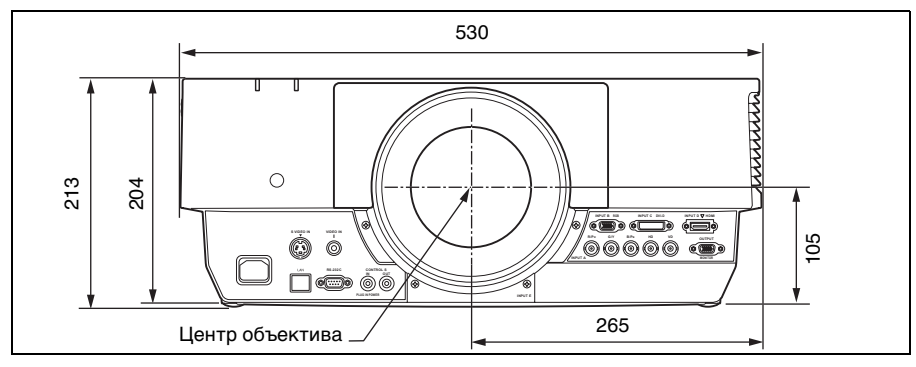

#### Вид снизу

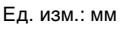

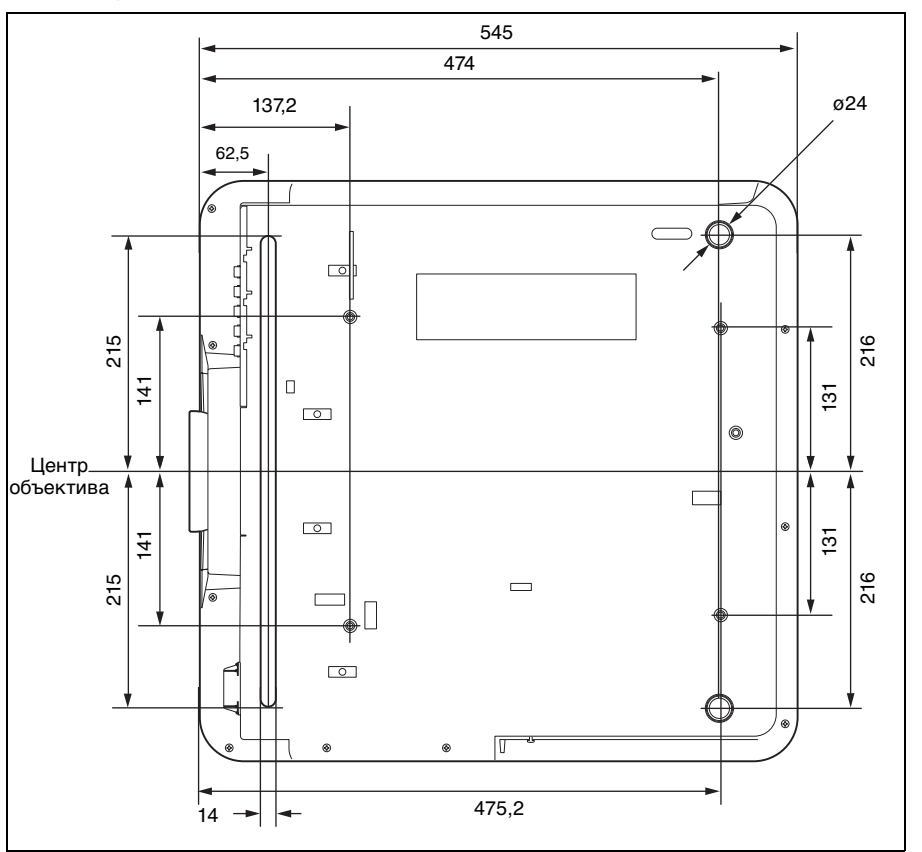

#### При использовании опоры подвески проектора PSS-630

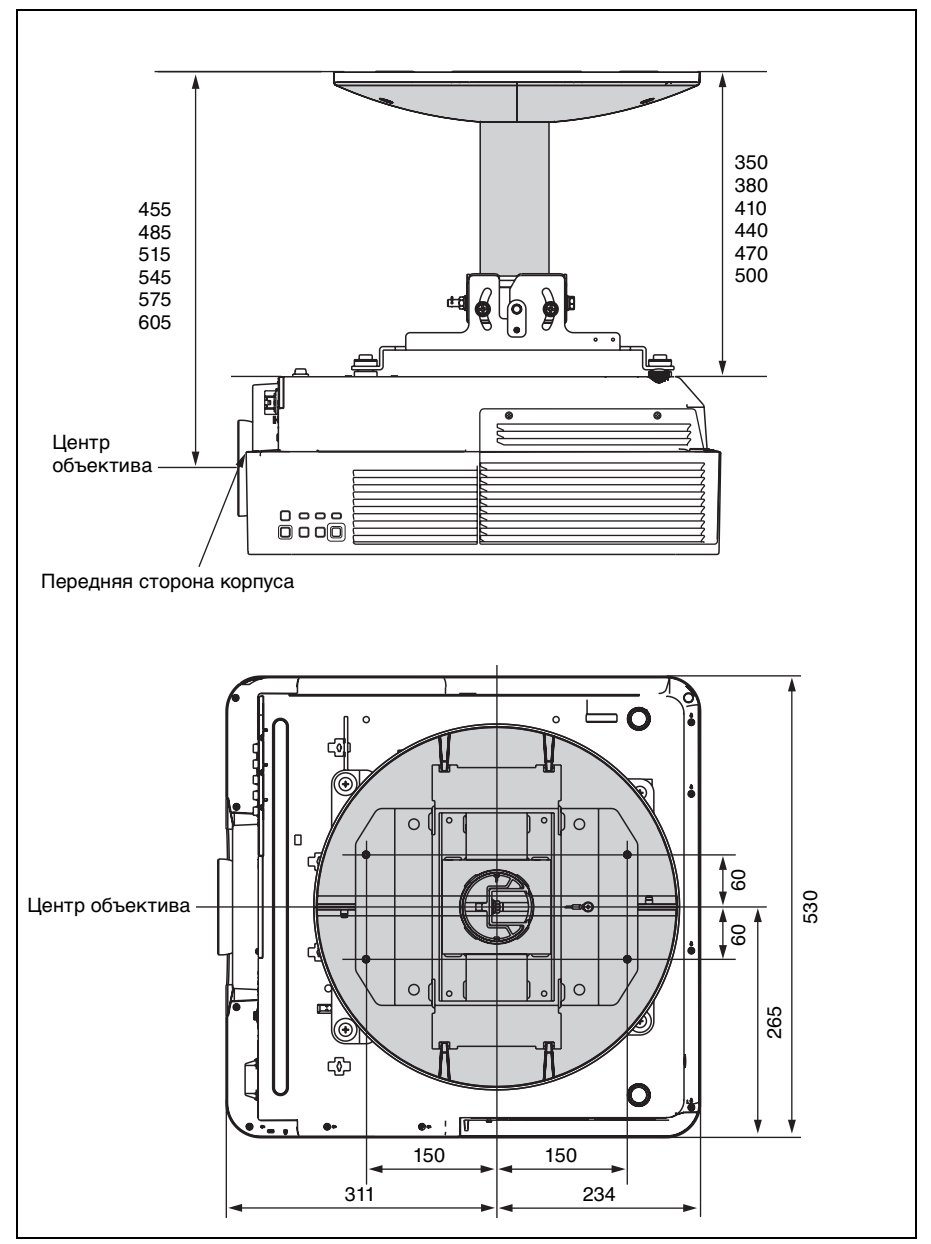

#### Расположение информации на наклейках

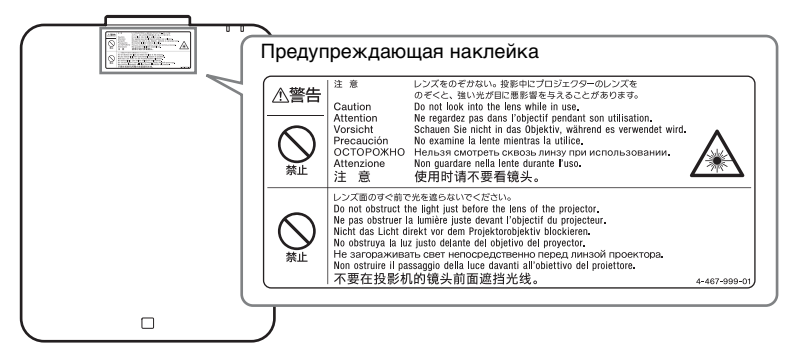

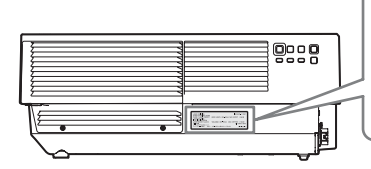

#### LASER RADIATION DO MOT STARE IND DEAM CLASS TARES IN DO DEAM CLASS TARES IN DO DEAM CLASS TARES IN DO DEAM CLASS TARES IN DEAM CLASS TARES IN DEAM UNAL LENGTH: 440-450nm MAX UTEFFEKT < 56mW LASERPRODUCT KLASS 2 JIS DEAM 22005 JIS DEAM 22005 JIS DEAM 22005

#### Характеристики источника света

Лазерные диоды 4,0 Вт × 48 Длина волны: 440 - 450 нм

#### Угол расходимости пучка от объектива устройства

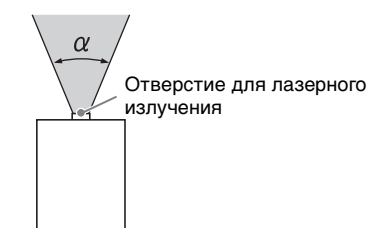

| Объектив   | Максимальное увеличение: $\alpha$ | Минимальное увеличение: $\alpha$ |
|------------|-----------------------------------|----------------------------------|
| VPLL-ZM42  | 36°                               | 29°                              |
| VPLL-4008  | 57°                               | -                                |
| VPLL-Z4011 | 46°                               | 31°                              |
| VPLL-Z4015 | 33°                               | 25°                              |
| VPLL-Z4019 | 25°                               | $20^{\circ}$                     |
| VPLL-Z4025 | $20^{\circ}$                      | 11°                              |
| VPLL-Z4045 | 11°                               | 6°                               |

Прочее

# Расстояние Ľ между передней частью объектива (центр) и передней частью корпуса

| Объектив   | Ľ    | Тип |
|------------|------|-----|
| VPLL-ZM42  | 40,1 | 1   |
| VPLL-4008  | 57,8 | 2   |
| VPLL-Z4011 | 75,5 | 2   |
| VPLL-Z4015 | 47,8 | 2   |
| VPLL-Z4019 | 26,7 | 2   |
| VPLL-Z4025 | 55,4 | 2   |
| VPLL-Z4045 | 53,0 | 2   |

Ед. изм.: мм

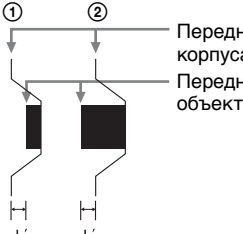

Передняя сторона корпуса Передняя часть объектива

#### О товарных знаках

- Adobe Acrobat является товарным знаком корпорации Adobe Systems Incorporated.
- Kensington является зарегистрированным товарным знаком компании Kensington Technology Group.
- Internet Explorer является товарным знаком корпорации Microsoft Corporation в США и/или других странах.
- PJLink является зарегистрированным товарным знаком ассоциации Japan Business Machine and Information System Industries Association.
- AMX является товарным знаком корпорации AMX Corporation.
- Термины HDMI и HDMI High-Definition Multimedia Interface, а также логотип HDMI являются товарными знаками или зарегистрированными товарными знаками HDMI Licensing LLC в США и других странах.
- Crestron RoomView является товарным знаком Crestron Corporation.
- HDBaseT<sup>™</sup> и логотип HDBaseT Alliance являются товарными знаками HDBaseT Alliance.
- Все другие товарные знаки и зарегистрированные товарные знаки являются товарными знаками или зарегистрированными товарными знаками соответствующих владельцев. В данном руководстве символы <sup>тм</sup> и <sup>®</sup> не указываются.
# Алфавитный указатель

### Α

| APA           | 28  |
|---------------|-----|
| АРА выс.четк. | .32 |

### Ε

| ECO               |   |
|-------------------|---|
| ECO MODE (режим   |   |
| энергосбережения) | 8 |

### F

| fH     |    |
|--------|----|
| FREEZE | 8  |
| fV     | 42 |
|        |    |

# I

| Р-адрес |
|---------|
|---------|

### A

| Автоэнергосбереж. |  |
|-------------------|--|
|-------------------|--|

# Б

| Без сиг. вх.     | 36 |
|------------------|----|
| Блок-ка кнопок   | 34 |
| Быстрая загрузка | 37 |

### В

| Вентиляционные отверстия  | 4     |
|---------------------------|-------|
| Верт. трап.иск            | 38    |
| Вертик. Положение         | 28    |
| Вертикальн.размер         | 28    |
| Включение                 | 6, 16 |
| Вторичный DNS             | 35    |
| Вход                      | 5     |
| Входной разъем CONTROL S  | 5     |
| Выб.сиг.вх. А             | 35    |
| Выбор входного сигнала    | 6     |
| Выключение                | 22    |
| Вырав.панели              | 40    |
| Выход                     | 5     |
| Выходной разъем CONTROL S | 6,9   |
| -                         |       |

### Г

| Гамма перехода         | 38       |
|------------------------|----------|
| Гамма-режим            |          |
| Гнездо AC IN           | 6        |
| Гнездо дополнительного |          |
| адаптера               | 4, 5, 56 |
| Гор. трап.иск          |          |

# Д

| Датчик пульта дистанционного |    |
|------------------------------|----|
| управления                   | 4  |
| Двойное изображение          | 7  |
| Диап. перех.                 | 38 |
| Диапазон сдвига объектива    | 67 |
| Динам. диап                  | 35 |

### 3

| Задние ножки (регулируются) | 4, 17 |
|-----------------------------|-------|
| Заставка вкл-я              |       |
| Защит. блок                 |       |
| Защита от краж              | 4     |

### И

| Изобр. вне экр                | 28    |
|-------------------------------|-------|
| ИК-приемник                   | 33    |
| Индикатор ON/STANDBY          | 4, 47 |
| Индикатор WARNING             | 4, 48 |
| Искажен.                      | 38    |
| Использование меню            | 24    |
| Использование сетевых функций | 43    |

### κ

| Комбинации входных сигналов 64 |  |
|--------------------------------|--|
| Контраст                       |  |
| Коррекция искажений 19         |  |
| Крышка воздушного фильтра 4    |  |

#### М

| Маска полсети            | 35   |
|--------------------------|------|
| Маска подсети            | . 55 |
| Меню Изображ             | . 26 |
| Меню Информация          | . 42 |
| Меню Монтаж              | . 38 |
| Меню Операция            | . 33 |
| Меню Подключение/Питание | . 35 |
| Меню Функция             | . 32 |
| Меню Экран               | . 28 |
| -                        |      |

# Прочее

### н

| Название модели     | 42 |
|---------------------|----|
| Назначение выводов  | 62 |
| Наст. ур. чер. зоны | 38 |

# 0

| Ожидание                   | 6  |
|----------------------------|----|
| Окно управления            |    |
| Основное устройство        | 4  |
| Отображение СС             |    |
| Оттенок                    |    |
| Очистка воздушного фильтра | 54 |

# П

| Панель разъемов               |    |
|-------------------------------|----|
| Панель управления             | 6  |
| Пер. по краям                 | 38 |
| Первичный DNS                 | 35 |
| Перевер.изобр                 | 39 |
| Передняя панель               | 4  |
| Переключатель ID MODE 1/2/3/4 | 9  |
| Планка для защиты от краж     | 4  |
| По разм. экрана               | 38 |
| Поддерживаемый входной        |    |
| сигнал                        | 63 |
| Подключение видеоустройства   | 12 |
| Подключение внешнего          |    |
| монитора                      | 14 |
| Подключение к оборудованию    |    |
| HDBaseT                       | 14 |
| Подключение компьютера        | 10 |
| Поиск и устранение            |    |
| неисправностей                | 51 |
| Полож. меню                   | 33 |
| Полож. Устан.                 | 39 |
| Пост. яркость                 | 36 |
| Проецирование изображения     | 16 |
| Прям.вкл.пит                  | 37 |
| Пульт ДУ                      | 6  |

### Ρ

| Разделен. изображ.              | 38    |
|---------------------------------|-------|
| Размеры                         | 69    |
| Разъем LAN                      | .5,43 |
| Разъем RS-232С                  | 5     |
| Расположение и назначение       |       |
| элементов управления            | 4     |
| Расстояние проецирования        | 66    |
| Расстояние проецирования и диаг | азон  |
| сдвига объектива                | 65    |
| Рег. ур.черн.                   | 26    |
|                                 |       |

| Рег.объектива               | 34 |
|-----------------------------|----|
| Регул. сигн                 | 28 |
| Регулировка трапецеидальных |    |
| искажений                   | 18 |
| Реж. ист. света             | 36 |
| Режим ID                    | 33 |
| Режим выс.пол               | 39 |
| Режим изображ.              | 26 |
| Режим ожидания              | 37 |
| Режим фильма                | 26 |
| Резкость                    | 26 |
|                             |    |

### С

| Сброс               | 26, 38 |
|---------------------|--------|
| Сброс всех настроек |        |
| Сдвиг               | 17, 29 |
| Серийный №          | 42     |
| Сист. цв. ТВ        | 35     |
| Со стат. сигн       |        |
| Согласов. цветов    | 40     |
| Состояния           |        |
| Список сообщений    | 49     |
|                     |        |

### т

| Таймер света               | 42 |
|----------------------------|----|
| Технические характеристики | 58 |

### У

| Увеличение                | 7, 17 |
|---------------------------|-------|
| Устан. HDBaseT            |       |
| Установка дополнительного |       |
| адаптера                  | 56    |
| Установка сети            | 35    |
| Уст-ка ІР-адреса          | 35    |

### Φ

| Фаза                       | 28     |
|----------------------------|--------|
| Фокусировка                | 7, 17  |
| Фон                        | 32     |
| Формат экрана              | 39     |
| Форматное соотношение      | 28, 30 |
| Формула расчета расстояния |        |
| проецирования              | 66     |
| Функция совмещения         | 21     |

## Ц

| Цвет. темп.         | 26 |
|---------------------|----|
| Цветность           | 26 |
| Цифровое увеличение | 7  |

### ш

| Шаблон         |  |
|----------------|--|
| Шаг            |  |
| Шлюз по умолч. |  |

# Э

| Эксп.устан. |         |    |
|-------------|---------|----|
| Электронная | я почта | 45 |

### Я

| Язык    | <br>33 |
|---------|--------|
| Яркость | <br>26 |

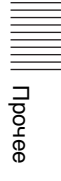